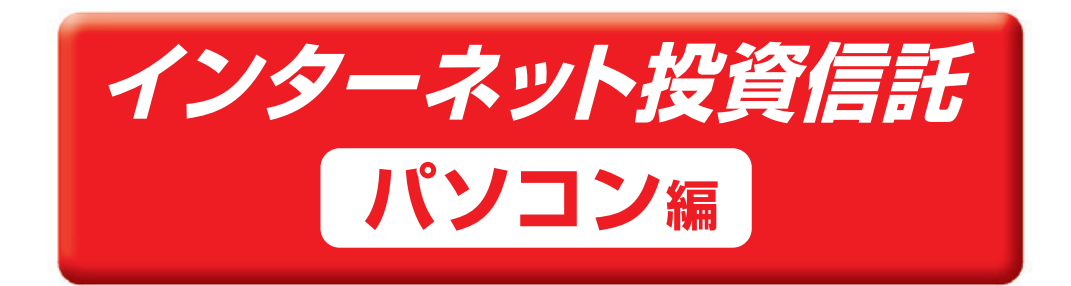

## ご利用マニュアル

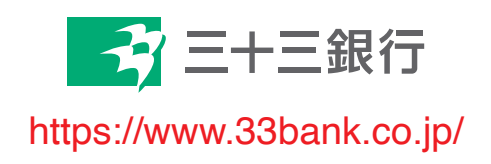

| サービス内容の一覧    | $\supset$ |
|--------------|-----------|
| サービス内容・ご利用時間 |           |

#### お取引のご利用方法 -

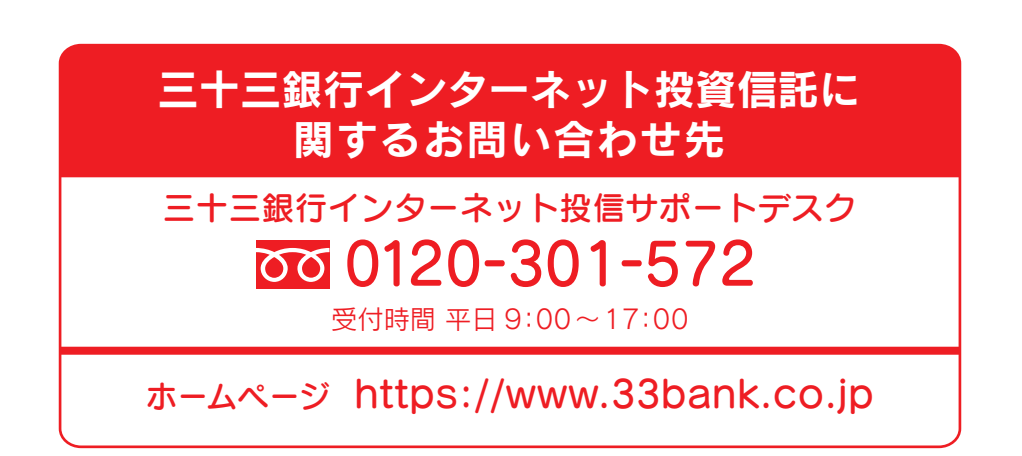

### サービス内容の一覧

投資信託

当行で販売中の投資信託各種ファンドの残高照会・購入・解約等の手続きができます。

| サービス項目                           | 取引時間                                           |
|----------------------------------|------------------------------------------------|
| 購入(申込手数料20%0FF)<br>解 約           | ■当日扱い…平日0:00~15:00(※1)                         |
| 定時定額購入サービス<br>(積立投信)(新規申込·変更·中止) | ■予約扱い…平日15:00~24:00<br>(翌営業日扱い) 土・日・祝日(終日)(※1) |
| 注文取消                             | 平日、土・日・祝日(終日)(※1)(※5)                          |
| 投資信託口座開設                         |                                                |
| NISA口座開設                         |                                                |
| 損益通知メール                          |                                                |
| 注 文 状 況 照 会(※2)                  |                                                |
| 残高・損益照会                          | 平日、土・日・祝日(終日)                                  |
| N I S A 口 座 状 況 照 会              |                                                |
| 取引履歴照会(※3)                       |                                                |
| 目論見書等更新履歴照会                      |                                                |
| 電子交付サービス(※4)                     |                                                |

 (※1) システムメンテナンス休止時間 投資信託取引休止時間 毎週 月曜日 深夜1:00~早朝6:00
 インターネットバンキング全取引の定例休止時間 毎月 第2・第3日曜日 23:00~翌7:00
 ※ ハッピーマンデーの前日にあたる場合は、21:00からご利用いただけません。

(※2)まだ約定が済んでいない取引について、内容を確認できる機能です(インターネット注文についてのみ照会可)。

- (※3) すでに約定済みの取引について、取引履歴を確認できる機能です(インターネット注文・窓口注文のいずれも照会可)。
   (※4) 電子交付サービスとは、投資信託のさまざまな取引に伴い作成される報告書面を、郵送に代えて画面上の閲覧にてご確認いただく機能です。ご利用は無料です。画面上から別途お申込みが必要で、申込完了後に作成される報告書を画面で閲覧いただけます。
- (※5)申込日の15:00まで取消が可能です。

#### ◇ご利用にあたっての注意事項

☆投資信託サービスはご利用時点で原則、満18歳以上の方に限ります。

- ☆ 投資信託サービスはパソコン版 (スマートフォン含む) のみご利用可能です。スマートフォン以外の携帯 電話からはご利用いただけません。
- ☆投資信託サービスのご利用については、事前に投資信託振替決済口座(以下投資信託口座という)の開設 手続きが必要です。

☆投資信託口座の開設手続きは当行ホームページまたは窓口でもお申込みいただけます。

☆投資信託は銀行営業日でも海外の休日等の事情により、お申込を受付できないことがあります。

### 投資信託

#### 1. 投資信託トップページ(メニューで「投資信託」をクリック)

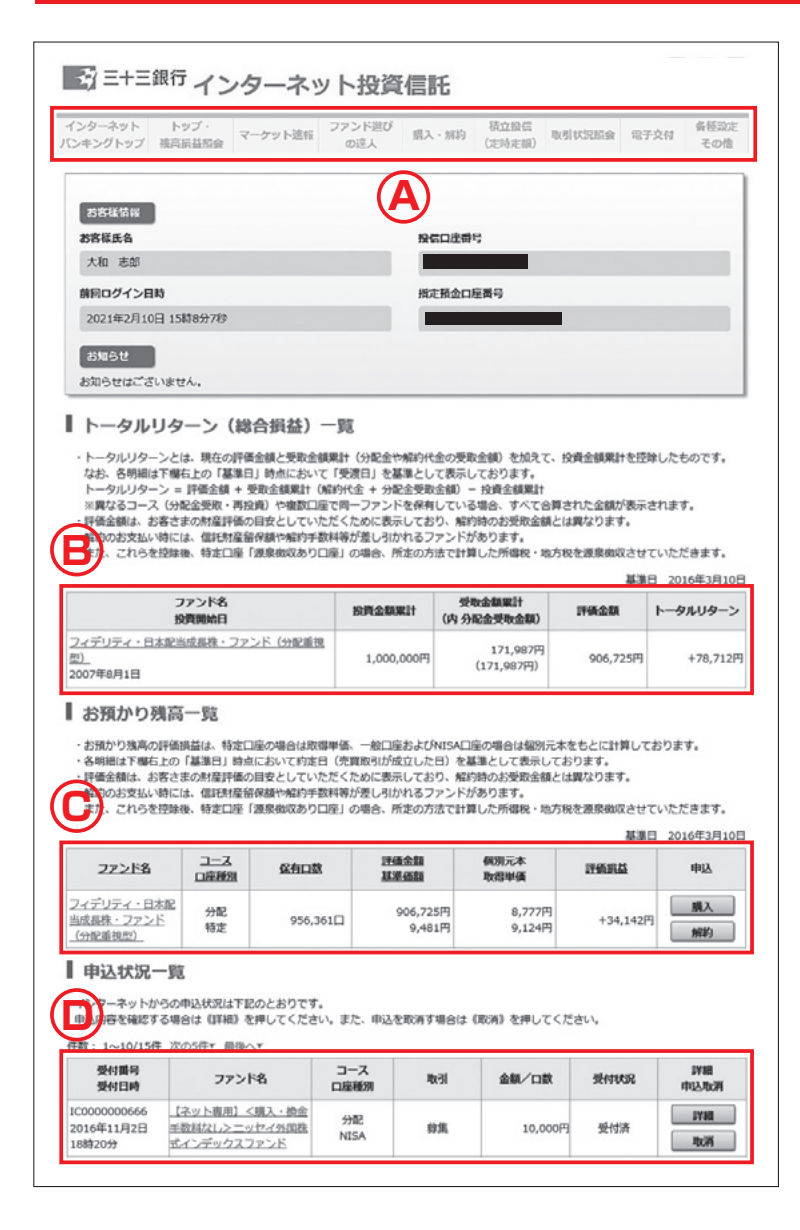

- ▲ 画面上部から各種メニューに移動できます。
- ●基準日時点のトータルリターンを確認できます。
- ●基準日時点のお預かり残高が確認できます。 保有しているファンドの追加購入・解約ができます。
- インターネットからの申込状況を確認できます。
   当日扱いのファンドにつきましては当日の15:00 まで取消可能です。

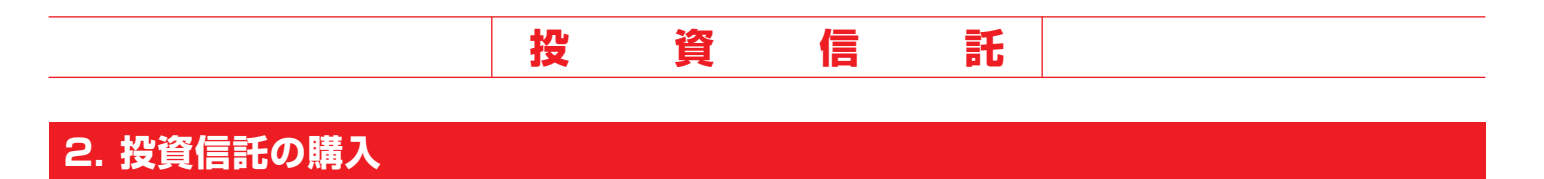

#### 手順 購入を選択

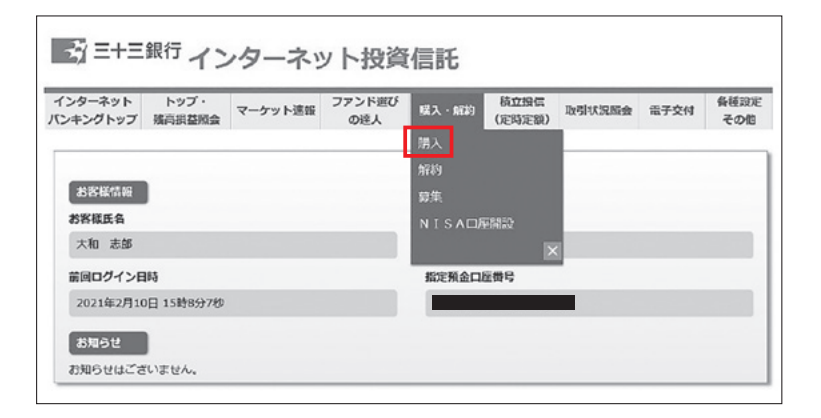

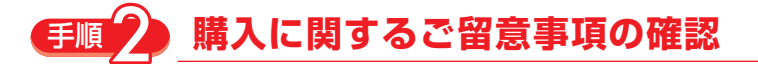

| 購入申込                                              | the second second                  |                                          | CP01101              |
|---------------------------------------------------|------------------------------------|------------------------------------------|----------------------|
|                                                   | はんカ ファンドー覧 重要                      | ugimas 中达 研診 完了                          |                      |
| BH 3 (-00                                         | ナファの空害あ                            |                                          |                      |
| 賄人に関                                              | 9 るこ 笛忌 争項                         |                                          |                      |
| 投資信託の購入。                                          | 申込にあたり、以下のご留意車                     | 項を確認いただき、《確認して次へ》を押して                    | ください。                |
|                                                   |                                    |                                          |                      |
| ナービス時間                                            |                                    |                                          |                      |
|                                                   | 申込受付時間                             | 取扱日 (申込日)                                |                      |
| 公開日                                               | 0:00~15:00                         | 当日扱い                                     |                      |
| CORGE                                             | 15:00~24:00                        | 翌営業日扱い(予約扱い)                             |                      |
| 土・日・祝日                                            | 0:00~24:00                         | 翌営業日扱い(予約扱い)                             |                      |
| サービス休止時                                           | 闇:月曜日の深夜1:00~早朝                    | 5:00                                     |                      |
|                                                   |                                    |                                          |                      |
| 「留意事頂                                             |                                    |                                          |                      |
| - Print Print                                     |                                    |                                          |                      |
| <ul> <li>・ 投資信託は預金</li> <li>・ フランドブレ</li> </ul>   | 金商品とは異なり、元本が保留                     | された商品ではありません。また、預金保険制                    | 度の対象ではありません。         |
| <ul> <li>・ ) アンドここ(</li> <li>・ 残高不足等()</li> </ul> | ※)の理由により引落ができな                     | かった場合、取引不成立となりますのでご注意                    | ください。                |
| ※総合口座制                                            | 等で賃越が発生する場合を含み                     | ます。                                      |                      |
| ・海外取引所の                                           | 木闌等によりお申込ができない                     | 日(申込不可日)があります。申込不可日の場                    | 合、自動的に次の申込可能日のお取扱いとな |
| <ul> <li>リま9・ (たた)</li> <li>・注文完了後でま</li> </ul>   | し、NISA山圏の場合、中込小。<br>あっても、購入資金が引き落と | り口の交付はできません。)<br>しとなる平日15:00までの間は、画面上で当該 | キ文を取消しいただけます。        |
|                                                   |                                    |                                          |                      |
|                                                   |                                    | 東部市 確認して次へ                               |                      |
|                                                   |                                    | WARANT STREET STREET                     |                      |

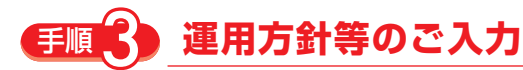

| 初回の購入の場合、すべての項目にお答え                                              | .<ださい。                                                                                                    |
|------------------------------------------------------------------|----------------------------------------------------------------------------------------------------|
| 2回目以降の購入は、直近の入力内容が反                                              | 映されますので変更箇所のみチェックをつけてください。                                                                                                    |
| ※2016年12月の画面リニューアルに伴い<br>誠にお手数をおかけしますが、すべてのB                     | 、全てのお客さまに運用方針等を両度ご入力いただいております。<br>目にお答えいただきますようお願い申し上げます。                                                                                                    |
| 【お客さまの金融商品に関するご関心につ                                              | いて)                                                                                                    |
| 自身がどのような金融商品を保有している<br>か、その損益状況等を把握している。                         | ○ はい<br>○ いいえ                                                                                                    |
| リスクがあったとしても、<br>預金以外の商品に興味がある。                                   | ○ はい<br>○ いいえ                                                                                                    |
| 経済記事や経済ニュース等を見ている。                                               | <ul> <li>○ はい</li> <li>○ いいえ</li> </ul>                                                                                                    |
| 【お客さまご自身に関して】                                                    |                                                                                                    |
| お取引を開始した動機                                                       | <ul> <li>         ド行からの勧誘(46限)         <ul> <li>                ド語・下い等の広告                 ひや見て                 ダ行ホームページを見て</li></ul></li></ul>                                                                                                    |
| ご運用される資金の性格                                                      | ● 新小本部     ● 小本部     ● 小本     ● 小本     ● |
| 入力内容をご確認のうえ、よろしければ<br>上記の入力内容とご希望のファンドの特徴<br>ごさいます。その際は上記の入力内容を# | ■ そうに<br>随意して次へ3 を押してください。<br>が近面合しないなどの理由により、ファンドを選択された際に注意メッセージが表示される場合が<br>設ご確認ください。                                                                                                    |

#### ここでは質問事項にすべてお答えいただきます。 ご回答の結果によってはご希望の商品をご購入い ただけませんので予めご了承ください。 (次ページ参照)

初回の購入の場合、すべての項目にお答えください。 2回目以降の購入は、直近の入力内容が反映されます ので変更箇所のみチェックをつけてください。

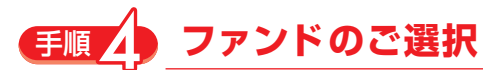

| 購入申込                                                                                                    |                                                                |                                                                        |                                              |                              | CP01104                        |
|----------------------------------------------------------------------------------------------------|----------------------------------------------------------------|------------------------------------------------------------------------|----------------------------------------------|------------------------------|--------------------------------|
| 留意事項 一般向入力 ファンド                                                                                                   |                                                                | PEL HEE                                                                | 完了                                           |                              |                                |
|                                                                                                    |                                                                |                                                                        |                                              |                              |                                |
| ファンド検索                                                                                                    |                                                                |                                                                        |                                              |                              |                                |
| ファンド検索                                                                                                    |                                                                |                                                                        |                                              |                              |                                |
| 対象ファンド<br>④ お客さまの運用方針に沿うファ<br>ファンド冬 (または愛称)                                                                       | ッド ○お客さまが                                                      | 呆有されているファンド 〈                                                          | 全てのファンド                                      | ○成長投資枠対象                     | のファンド                          |
| ▼さらに詳しく<br>校り込む                                                                                                   |                                                                | リセット 検索                                                                |                                              |                              |                                |
| 《分配》=分配金受取コース<br>《再投資》=分配金再投資コース                                                                                  |                                                                |                                                                        |                                              |                              |                                |
| ファンド選択のご留意事項<br>・ファンドによっては(分配)また<br>・ファンドの特色・リスクや適用)<br>- 基準価額は、基準日時点の基準<br>・NISAL編で(得投資)を選択さ<br>なる場合は金額特定口座(または- | は『再投資》のいず<br>況等については、各<br>額を表示しており、<br>れた場合、決算後の弾<br>般口座)での買付と | れか一方のみの取扱いとな<br>ファンド名をクリックして<br>実際の購入時に適用される<br>投資分はNISA口座での買<br>なります。 | ります。<br>いただき、専用ペー<br>基準値額とは異なり<br>付となります。なお、 | ジをご覧ください<br>ます。<br>、当年の非課税枠・ | -<br>を超過する質付と                  |
| 件数: 1~10/109件 <u>次の10年</u> *                                                                                      | 些治へ,▼                                                          |                                                                        |                                              | 基準E                          | 2023年12月20日<br>表示順 <u>リセット</u> |
| ファンド名 投資分類                                                                                                    | 決算サイクル                                                         | 申込手数档室(税込)                                                             | 基連備額                                         | NISA取扱                       | コース選択                          |
| 【ネット専用】<br>eMAXIS 国内債券<br>インデックス                                                                                  | 年1回                                                            | 0%<br>(税获0%)                                                           | 10,931円<br>前日比 +77円                          | 成長投資枠                        | 分配 再投資                         |

お客さまの運用方針に沿ったファンドを表示します。

購入するファンドとコースを選択してください。 分配金受取コースの場合は「分配」を、分配金再投資 コースの場合は「再投資」をクリックしてください。

| HEREN BRIAD     DO     DO |                                                    |
|----------------------------------------------------------------------------------------------------|----------------------------------------------------|
| プアンド検索 ファンド検索      プランド体素      ガネファンド                                                                                                    |                                                    |
| ■ ファンド検索<br>ファンP#素<br>対象ファンド<br>*お客でまの運用方針に沿うファンド ○お客さまが使用されているファンド ○全てのファンド ○成長投資枠対象のファ                                                                                                    |                                                    |
| ファンド検索<br>対象ファンド<br>≪お客さまの運用方針に沿うファンド ○お客さまが保有されているファンド ○全てのファンド ○点長投資枠対象のファ                                                                                                    |                                                    |
| >>>>>>>>>>>>>>>>>>>>>>>>>>>>>>>>>>>                                                                                                    |                                                    |
|                                                                                                    | ンド                                                 |
| ファンド名 (または装称)                                                                                                    |                                                    |
| TARCEL C                                                                                                    |                                                    |
| 皮り込む リセット 検索                                                                                                    |                                                    |
| <u> ЛЦид</u>                                                                                                    |                                                    |
| ● 「さらに詳しく絞り込む」をクリックする。                                                                                                    | トナ                                                 |
|                                                                                                    | _ C                                                |
|                                                                                                    |                                                    |
| ▼ に絞り込んだ検索ができます。                                                                                                    |                                                    |
| ◆ に絞り込んだ検索ができます。                                                                                                    |                                                    |
| に絞り込んだ検索ができます。                                                                                                    |                                                    |
| <ul> <li>に絞り込んだ検索ができます。</li> <li></li></ul>                                                                                                    | >                                                  |
|                                                                                                    | F数科無料 F数科無料 F数 F数 F数 F数 F数 F数 F数 F数 F数 F数 F数 F数 F数 |
| に絞り込んだ検索ができます。 第時社 約6分類 約6% 第時知 2000 1000 1000 1000 1000 1000 1000 100                                                                                                    | マ<br>手数料無料<br>マ                                    |

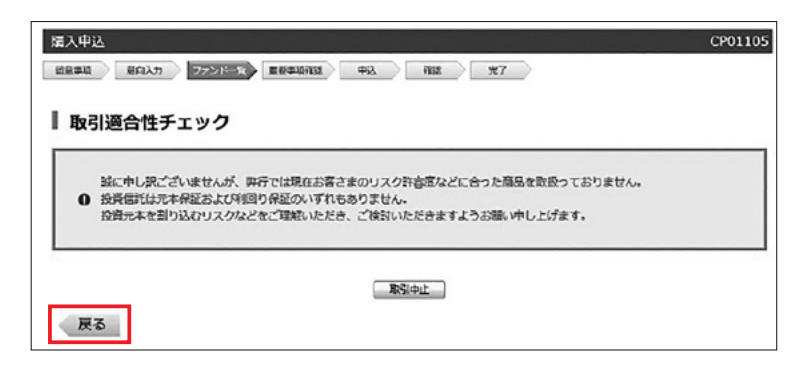

お客さまの運用方針よりリスクが高いと考えられる ファンドを選択された場合、左記画面が表示され お取引いただけません。

「戻る」ボタンをクリックいただきファンド検索にて お客さまの運用方針に沿ったファンドをご選択いた だくか運用方針の見直しを行ってください。

### **手順**5 「目論見書」「目論見書補完書面」の確認

| 購入申込                                                 | CP01106                                                                                    |
|------------------------------------------------------|--------------------------------------------------------------------------------------------|
| 留意事項 意向入力 ファンドー覧                                     | <u>装まりはまま</u> 申込 確認 完了                                                                     |
| 目論見書・目論見書補完書                                         | 書面等の確認                                                                                     |
| 購入申込にあたり「1.目論見書(投資信言<br>れ画面上の《ダウンロード(PDF形式)》<br>ださい。 | 託説明書)の確認」および「2.目論見書補完書面・重要専項の確認」の内容について、それぞ<br>を押し、重要事項やファンドの特色、商品内容、投資リスク、手数料等について十分にご確認く |
| 1. 目論見書(投資信託説明書)の研                                   | 認                                                                                          |
| ステップ1                                                | 日始皇重をダウンロードしてください。<br>ダウンロード (PDF形式)                                                       |
|                                                      |                                                                                            |
|                                                      | チェックがない場合、ファンドのお申し込みはできません。                                                                |
| ステップ 2                                               | ☑ 目論見書(投資信託説明書)の交付を受け、内容を理解しました。                                                           |
| 2. 目論見書補完書面・重要事項の研                                   | 建設                                                                                         |
| ステップ1                                                | <u>出意をダウンロードレイください。<br/>ダウンロード (PDF形式)</u>                                                 |
|                                                      |                                                                                            |
|                                                      | チェックがない場合、ファンドのお申し込みはできません。                                                                |
| ステップ 2                                               | 日本の目前の目前の支付を受け、内容を理解しました。                                                                  |
| 「目論見書」および「目論見書補完書面」<br>なお、内容をご理解いただけない場合は、           | 第の内容をご理解いただけた場合は、《次へ》を押してください。<br>《取引中止》を押してください。                                          |
|                                                      | 取引中止                                                                                       |

「目論見書」「目論見書補完書面」をPDFにてご確認 いただいた後、チェックマークを付けてください。 ※ダウンロードが完了していない場合、次ページに 進めません。

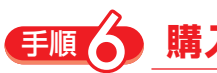

### 購入金額の入力

| JYSPA                                                                                  | コース                                               | 基準価額<br>前日比                                      | 購入単位              | 申込手数料率(税込)                      | 申込不可日          |
|----------------------------------------------------------------------------------------|---------------------------------------------------|--------------------------------------------------|-------------------|---------------------------------|----------------|
| イワ日本国債ファンド(年1<br>決算型)                                                                  | 分配                                                | 10,310円<br>-22円                                  | 10,000円以上<br>1円単位 | 0.88%                           | -              |
| 入金額                                                                                    |                                                   |                                                  |                   |                                 |                |
| iiを選択し、勝入する金額を入<br>VISA口座を開設済みのお客さま                                                    | ,カしてください<br>まは、購入金額                               | 小。<br>指定(申込手数料込:                                 | み) または利用全部        | 「指定(申込手数料別途)で購入いた               | だけます。          |
| >課税口座 購入金額指定(手                                                                         | 数料等含む)                                            | (A                                               |                   |                                 |                |
| 購入金額                                                                                   |                                                   | <b>H</b>                                         |                   |                                 |                |
|                                                                                        |                                                   | -                                                |                   |                                 |                |
| NISA口座(成長) 購入金額                                                                        | 讀指定(手数科                                           | 等含む) 🛛 🗧                                         | )                 |                                 |                |
|                                                                                        |                                                   |                                                  |                   |                                 |                |
| 50m - 145 - 475                                                                        | 2 400                                             | 000 m                                            |                   |                                 |                |
| 利用可能金額                                                                                 | 2,400,                                            | ,000円                                            |                   |                                 |                |
| 利用可能金額<br>購入金額                                                                         | 2,400,                                            | ,000円                                            |                   |                                 |                |
| 利用可能金額<br>購入金額                                                                         | 2,400,                                            | ,000 円<br>一 円                                    | <b>N</b>          |                                 |                |
| 利用可能金額<br>購入金額<br>DNISA口座(成長) 利用金額                                                     | 2,400,<br>遺指定(手数科                                 | ,000 円<br>円<br>等含まず)                             |                   |                                 |                |
| 利用可能金額<br>購入金額<br>DNISA口座(成長)利用金額<br>利用可能金額                                            | 2,400,<br>通指定(手数料<br>2,400,                       | ,000円<br>円<br>等含ます)<br>,000円                     |                   | 購入会談                            | 0 円            |
| 利用可能金額<br>購入金額<br>DNISA口座(成長)利用金額<br>利用可能金額<br>利用額                                     | 2,400,<br>遺形定(手数料<br>2,400,                       | ,000 円<br>円<br>符含ます)<br>,000 円<br>円              | >                 | 購入会領<br>うち手取料 (税込)              | 0円<br>0円       |
| 利用可能金額<br>購入金額<br>DNISA口座(成長)利用金額<br>利用可能金額<br>利用額                                     | 2,400,<br>遺形定(手数料<br>2,400,                       | ,000 円<br>円<br>等含ます)<br>(000 円<br>円<br>式英        | >                 | 購入金額<br>うち手数料 (税込)<br>試算後、利用可能額 | 0円<br>0円<br>0円 |
| 利用可能金額<br>購入金額<br>DNISA口座(成長)利用金額<br>利用可能金額<br>利用額                                     | 2,400,<br>鎮超走(手数料<br>2,400,                       | ,000 円<br>円<br>()000 円<br>円<br>()00              | >                 | 購入金額<br>うち手数料 (税込)<br>試算後、利用可能額 | 0円<br>0円<br>0円 |
| 利用可能金額<br>購入金額<br>DNISA口座(成果) 利用金額<br>利用可能金額<br>利用額                                    | 2,400,<br>調照定(手数料<br>2,400,                       | .000 円<br>円<br>除含まず)<br>000 円<br>円<br>20月        | >                 | 購入金額<br>うち手数料 (税込)<br>試算後、利用可能額 | 0円<br>0円<br>0円 |
| 利用可能金額<br>購入金額<br>DNISA口座(成長) 利用金計<br>利用可能金額<br>利用額<br>認をご確認いただき、よろしい<br>比する場合は(取用中止)を | 2,400,<br>運搬走(手数料<br>2,400,<br>ければ(次へ)<br>増してください | .000 円<br>円<br>等含まず)<br>000 円<br>ビロ<br>を押してください。 | >                 | 購入金額<br>うち手数料 (税込)<br>試算後、利用可能額 | 0円<br>0円<br>0円 |

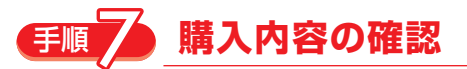

| ダイワ日本国旗ファンド(年1<br>会決算型)) -22円 10,000円以上<br>1円単位 0.88% -<br>■込内容<br>購入金額 100,878円<br>うち手軟料 (批扱): 799円 手数料率(批扱): 0.8%<br>消費程: 799円<br>単込月 2,300,00円<br>単込月 100,878円<br>うち手軟料 (批扱): 799円 手数料率(批扱): 0.8%<br>消費程: 799円<br>手数料率(批扱): 0.8%<br>ご 2024年1月4日 (木)<br>交渡日 2024年1月5日 (金) | ファンド名                    | コース | 基準備額<br>前日比                 | 購入単位              | 申込手数料率(税込)     | 申込不可日 |  |  |
|----------------------------------------------------------------------------------------------------|--------------------------|-----|-----------------------------|-------------------|----------------|-------|--|--|
|                                                                                                    | ダイワ日本国債ファンド(年 1<br>回決算型) | 分配  | 10,310円<br>-22円             | 10,000円以上<br>1円単位 | 0.88%          | -     |  |  |
| 100,878円<br>う5年最終年(税扱): 799円 手数将率(税扱): 0.8%<br>消費税: 79円       口商権制     NISA (成長社道)       型高権制     2,300,000円       単込日     2024年1月4日(木)       防定日     2024年1月4日(木)       股蛋日     2024年1月5日(金)                                                                               | 申込内容                     |     |                             |                   |                |       |  |  |
| 口源備別         NISA (成長投資)           購入後NISA(用可能額         2,300,000円           申込日         2024年1月4日(木)           均定日         2024年1月4日(木)           敗退日         2024年1月5日(本)                                                                                                 | 還入全額                     |     | 100,878円<br>うち手数料<br>消費税: 7 | (税抜): 799円<br>9円  | 手数料率(税抜): 0.8% |       |  |  |
| <ul> <li>2,300,000円</li> <li>申込日</li> <li>2024年1月4日(木)</li> <li>2024年1月4日(木)</li> <li>2024年1月4日(木)</li> <li>2024年1月5日(金)</li> </ul>                                                                                                    | 口座種別                     |     | NISA (成者                    | NISA (成長投資)       |                |       |  |  |
| 申込日     2024年1月4日(木)       约定日     2024年1月4日(木)       股運日     2024年1月5日(金)                                                                                                    | 置入後NISA利用可能履             |     | 2,300,000                   | 円                 |                |       |  |  |
| 約定日 2024年1月4日 (木)<br>設選日 2024年1月5日 (金)                                                                                                    | ≢込日                      |     | 2024年1月                     | 4日 (木)            |                |       |  |  |
| 股渡日 2024年1月5日(金)                                                                                                    | 的走日                      |     | 2024年1月                     | 4日 (木)            |                |       |  |  |
|                                                                                                    | 乾濃日                      |     | 2024年1月                     | 5日(金)             |                |       |  |  |
| 構入時のご留音事項                                                                                                    | 約定日<br>受渡日<br>購入時のご留音裏頂  |     | 2024年1月<br>2024年1月          | 4日(木)<br>5日(金)    |                |       |  |  |

NISA口座の購入で同日に積立投信と当該購入が重複した場合、当該購入の注文を提先して料準税枠を利用させていただきます。

取引中止 中込実行

課税口座 (特定口座または一般口座) またはNISA 口座いずれかを選択いただき、購入金額を入力して ください。

- ▲ 課税口座(特定口座または一般口座)でのご購入の場合チェック ⇒ 購入金額を入力
- BNISA口座 購入金額指定(手数料等含む)でのご 購入の場合チェック ⇒ 購入金額入力
- NISA口座 利用金額指定(手数料等含まず)でのご購入の場合チェック ⇔ 利用金額入力 ⇔ 試算ボタンをクリック

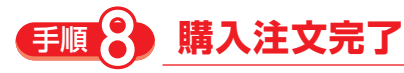

| ファンド名                   | コース | 基準価額<br>前日比                 | 購入単位                                                                                                    | 申込手数料率(税込)       | 申込不可E |
|-------------------------|-----|-----------------------------|----------------------------------------------------------------------------------------------------|------------------|-------|
| ダイワ日本国債ファンド(年1<br>回決算型) | 分配  | 10,310円<br>-22円             | 10,000円以上<br>1円単位                                                                                                    | 0.88%            | -     |
| 申込内容                    |     |                             |                                                                                                    |                  |       |
| 穩入金額                    |     | 100,878円<br>うち手数料<br>消費税: 7 | ]<br>(税抜): 799円<br>19円                                                                                                    | 手数料率 (税抜) : 0.8% |       |
| 口座種別                    |     | NISA (成)                    | 見投資)                                                                                                    |                  |       |
| 購入後NISA利用可能額            |     | 2,300,000                   | in the second second se |                  |       |
| 申込日                     |     | 2024年1月                     | 14日 (木)                                                                                                    | <b>y</b>         |       |
| 約定日                     |     | 2024年1月                     | 14日 (木)                                                                                                    | <b>)</b>         |       |
| 受渡日                     |     | 2024年1月                     | 15日 (金)                                                                                                    | 2                |       |

購入代金の引落は、「A 申込日」の15時~16時に 行われます。

「**B**約定日」が到来すると、ご注文頂いたファンドは 約定され、「残高・損益照会」でご確認頂けます。

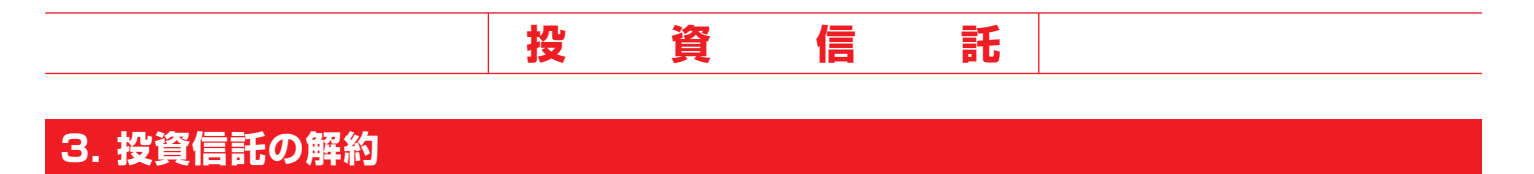

#### 手順 解約を選択

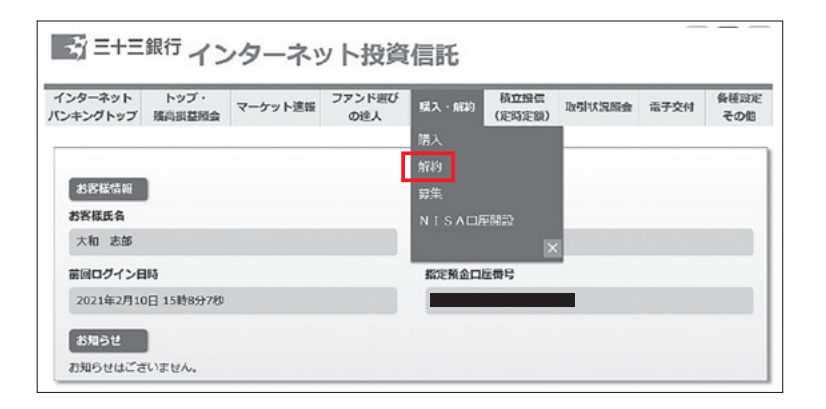

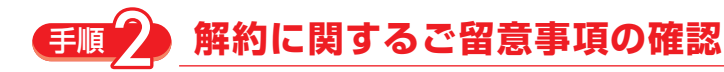

| 解約申込 CP01301                                                                                                    |
|----------------------------------------------------------------------------------------------------|
| 1152 MAR 92 NE 27                                                                                                    |
| 解約に関するご留意事項                                                                                                    |
| 投資信託の解約申込にあたり、以下のご留意中语を確認いたださ、 (解認して次へ) を押してください。                                                                                                    |
|                                                                                                    |
| こ留気事項                                                                                                    |
| ・解約代金のお交払い時には、毎代数量留保護や解約手数料容が差し引かれるファンドがあります。詳しくは目識見書等をご確認くださ<br>い。また、これらを起始後、特定口室 (源泉散なあり口室)の場合、剤をの方法で計算した所得後・地方役を源泉散なさせていたださま<br>す。(1月1日へ12月末での1年間の取引が自動剤に供通道許されます。)<br>・特定口座 (原見最効点か口座(回答等受入あり)」で作業を通して設定剤となった場合は、普通分配金との発益通算が行われます。講演<br>原基等の状況についてはメニュー「取り状況を会」の「論論供話」からご確認いただけます。<br>神話等低の内容についてはメニュー」 |
| ・海外期内所の体策等によりお申込ができない目(申込不可目)があります。申込不可日の場合、自動的に次の申込可愛日のお取扱いとなります。                                                                                                    |
| <ul> <li>注文売了後であっても、当日扱いのファンドにつきましては当日の15:00までお影响が可愛です。</li> <li>結立始告を新設される場合は、周囲上で別は新設手続きを行ってください。</li> </ul>                                                                                                    |
| 時間中止 酸超して次へ                                                                                                    |
|                                                                                                    |

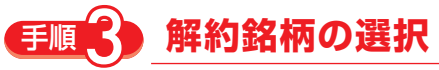

|                                                                                                    | 申込                                                      | 確認 完了                                                                 | >                                                                                                    | ang na tr                             |                                     | CP01302                 |
|----------------------------------------------------------------------------------------------------|---------------------------------------------------------|-----------------------------------------------------------------------|----------------------------------------------------------------------------------------------------|---------------------------------------|-------------------------------------|-------------------------|
| 解約銘柄選択                                                                                                  |                                                         |                                                                       |                                                                                                    |                                       |                                     |                         |
| ファンド名・コース・ロ                                                                                             | 座種別をご確認                                                 | このうえ、解約をご希望                                                           | されるファンドを選択                                                                                                    | マレて (解約) を押し                          | てください。                              |                         |
| THE REAL OF THE A AND IN A AND                                                                          |                                                         |                                                                       | the second state of the second state of the se | コーオークト 留約時の                           | エンペートロークショウ レノー・ロークシ                | n + 7                   |
| <ul> <li>下記の評価金額および語</li> <li>NISA口座で保有するこ<br/>(取得年が古いものから)</li> <li>ファンド名</li> </ul>                   | 評価損益は、基<br>ファンドを解約<br>5解約されます                           | 5年日時点の基準価額等<br>1する場合、取得年を指対<br>「。)<br><u>保有口数</u>                     | 2 もとに昇出しており<br>定した解約はできませ<br>評価金額<br>其後に新                                                                                                    | 4900で、第551000<br>(か。<br>個別元本<br>取名別が研 | シ文和玉明と14共43<br>基準日<br>評価損益          | 2016年3月10日<br><b>操作</b> |
| <ul> <li>下記の評価金額および</li> <li>NISA口座で保有するこ<br/>(取得年が古いものから)</li> </ul> ファンド名 フィデリティ・日本配当<br>成長株・ファンド(分配) | 伴価損益は、<br>タアンドを解約<br>5解約されます<br>コース<br>口座種別<br>分配<br>特定 | 3準日時点の基準価額等<br>1する場合、取得年を指)<br>「- )<br><u><b>保有口数</b></u><br>956,361口 | 26とに昇出しており、<br>定した解約はできませ<br><b>評価金額</b><br><u>算進価額</u><br>906,725円<br>9,481円                                                                                                    | a 9 00 C ( ) 新生まいのの<br>た。             | あ交林並留とは来る<br>基準日<br>評価損益<br>34,142円 | 2016年3月10日<br>操作<br>解約  |

#### 解約したい投資信託の「解約」 ボタンをクリックして ください。

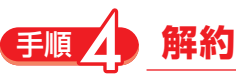

#### 解約の申込

| ファンド名                                                                                               |                                                                          | コース<br>口座種別<br>分配<br>特定                        | <b>残高口数</b><br>615,402口           | <b>評価金額</b><br>461,736円      | 解約単位<br>1口以上<br>1口単位 | 申込不可日             |
|----------------------------------------------------------------------------------------------------|--------------------------------------------------------------------------|------------------------------------------------|-----------------------------------|------------------------------|----------------------|-------------------|
| イワリーREITオープン(個                                                                                      | Ξ.                                                                       |                                                |                                   |                              |                      |                   |
| 的内容                                                                                                 |                                                                          |                                                |                                   |                              |                      |                   |
| 解約方法                                                                                                | 〇全部                                                                      | ことを こう こう こう こう こう こう こう こう こう こう こう こう こう     | ]数指定                              |                              |                      |                   |
| 解約口数                                                                                                |                                                                          |                                                | L                                 |                              |                      |                   |
| 約に関するご留意事項<br>平価金額は、解約時のお受取金<br>辞)のお支払い時には、信託時<br>た、これらを控除後、特定日<br>主文完了後であっても、当日扱<br>責立投信を解除される場合は、 | 額とは異なります。<br>産留保額や解約手数科等が<br>座「源泉敬収あり口座」<br>にのファンドにつきまして<br>画面上で別途解除手続きる | が差し引かれるこ<br>の場合、所定のプ<br>ては当日の15:00<br>を行ってください | ファンドがありま<br>5法で計算した所<br>のまでお取消が可能 | す。詳しくは目言<br>厚税・地方税を記<br>能です。 | ≜見書等をご確<br>原泉徴収させてい  | 認ください。<br>いただきます。 |

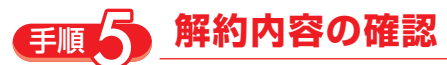

| ファンド名                                                                        |                     | コース<br>口座種別                           | 保有口数              | 評価金額     | 解約単位         | 申込不可日    |
|------------------------------------------------------------------------------|---------------------|---------------------------------------|-------------------|----------|--------------|----------|
| ダイワリーREITオープン(毎月分配型)                                                         |                     | 分配<br>特定                              | 615,402□          | 461,736円 | 1口以上<br>1口単位 | -        |
| 込内容<br>・申込不可日等により申込日が翌営業日以<br>、<br>解約価額は「約定日」の解約価額が適用<br>(解約件をは「等速日」に入会いたします | 降となる場合がす<br>されます。   | ҕりますので再                               | 度、下記に表示し          | っている「申込日 | ]」や「約定日」     | 」をご確認くださ |
| - 海外取引所の急な体場等により運用会社<br>予めご了承ください。                                           | ・<br>が申込の受付を-<br>全日 | -時的に停止す<br>部解約                        | ることを決定した          | 上場合、申込を聞 | り消しさせて       | いただきますのて |
| ###JY3                                                                       | 消                   | 5子 数科 (1638<br>貫税:0円                  | 0:05              |          |              |          |
|                                                                              | 特定                  |                                       |                   |          |              |          |
| 一座種別                                                                         | 特定 2015年2月11日 (会)   |                                       |                   |          |              |          |
| コ座種別                                                                         | 20                  | -<br>16年3月11日                         | (金)               |          |              |          |
| 二座種別<br>申込日<br>内定日                                                           | 20                  | -<br>16年3月11日<br>16年3月11日             | (金)<br>(金)        |          |              |          |
| 口座種別<br>申込日<br>内定日<br>経済日                                                    | 20<br>20<br>20      | -<br>16年3月11日<br>16年3月11日<br>16年3月17日 | (金)<br>(金)<br>(木) |          |              |          |

全て解約する場合は「全部解約」にチェックしてく ださい。

一部解約の場合は「口数解約」にチェックして、解約 口数を入力してください。

#### 〈注意事項〉

- ・実際の解約時に適用となる解約価額は、「約定日」 の解約価額です。
- (解約価額は、解約時に信託財産留保額がかかる ファンドについて基準価額から控除した価額をい います)
- ・解約代金の指定預金口座へのご入金日は、「受渡日」 となります。
- ・定時定額購入サービスを中止される場合は、取引 メニューより別途中止手続きを行ってください。
- ・特定口座の源泉徴収あり口座を選択されている方 は、受渡日に源泉徴収税額を指定預金口座より引 き落としさせていただきます。

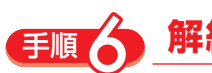

#### 解約注文完了

| ファンド概要                                                     |                             |          |          |              |       |  |  |
|------------------------------------------------------------|-----------------------------|----------|----------|--------------|-------|--|--|
| 下記の評価金額は、直近の基準価額等をもとに算出しておりますので、解約時のお受取金額とは異なりますのでご注意ください。 |                             |          |          |              |       |  |  |
| ファンド名                                                      | コース 口座種別                    | 保有口数     | 評価金額     | 解約単位         | 申込不可日 |  |  |
| ダイワ J – R E I Tオープン(毎月分配型)                                 | 分配<br>特定                    | 615,402□ | 461,736円 | 1口以上<br>1口単位 | -     |  |  |
| 申込内容                                                       |                             |          |          |              |       |  |  |
| 解約內容                                                       | 全部解約<br>うち手数料(税抜<br>消費税: 0円 | ): 0円    |          |              |       |  |  |
| 口座種別                                                       | 特定                          |          |          |              |       |  |  |
| 申込日                                                        | 2016年3月11日                  | (金)      |          |              |       |  |  |
| 約定日                                                        | 2016年3月11日                  | (金)      |          |              |       |  |  |
| 受渡日                                                        | 2016年3月17日                  | (木)      |          |              |       |  |  |

#### ご留意事項

・当日扱いのファンドにつきましては当日の15:00までお取消が可能です。 取り消しを行う場合は下記の《中込状況》にお進みください。 ・解約するファンドの積立投信の引落を停止する場合は、積立投信の"解除"の手続が必要となります。 手続方法: 《積立投信》→《内容変更・解除》

お申込を取り消す場合は、下記の《申込状況》からお進みください。 引き続きサービスをご利用される場合は、下記の《トップ画面》にお進みください。

申込状況
トップ画面

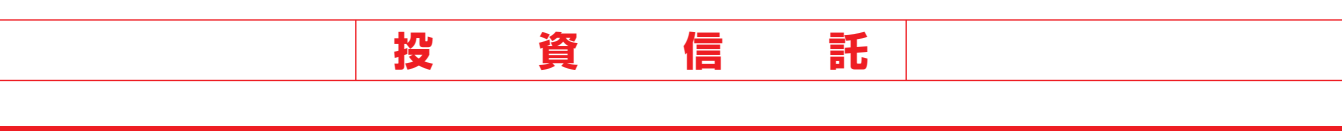

#### 4. 積立投信 (定時定額) 新規申込

#### [手順] ●「新規申込」を選択

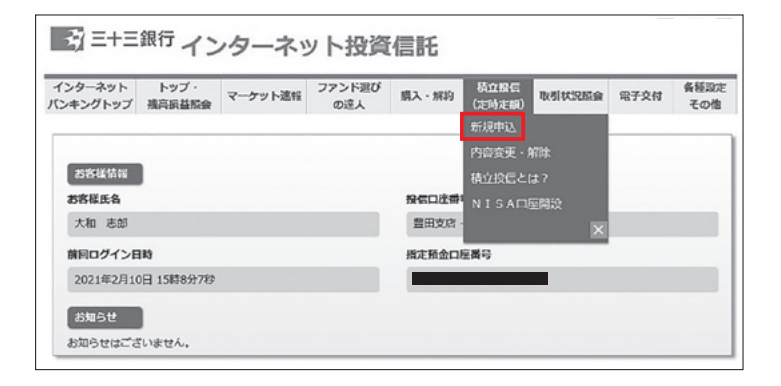

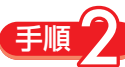

#### 🌔 積立投信新規申込に関する留意事項の確認

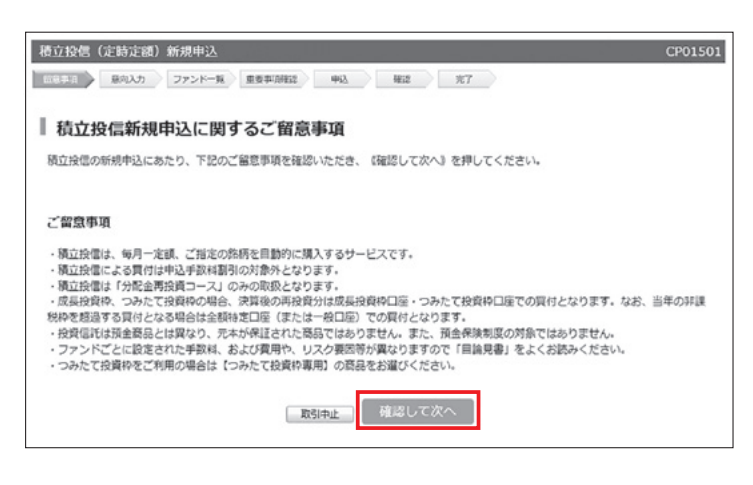

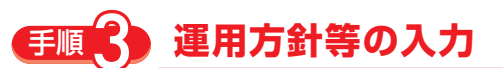

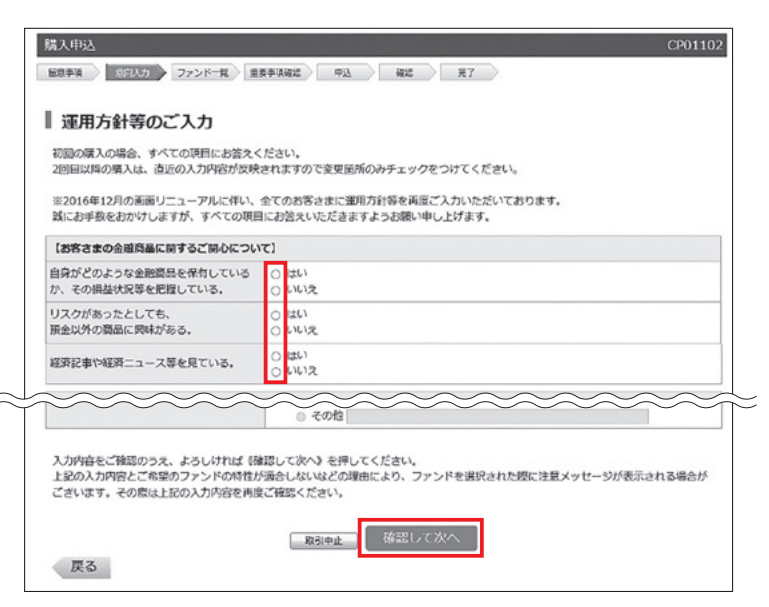

投資信託の購入にはリスクがあります。当行ではお客さ まの運用方針(投資目的)・知識・経験・財産の状況など に照らして、お客さま自身のリスク許容度に合った、余 裕のある中長期の資産運用をおすすめしています。

ここでは質問事項にすべてお答えいただきます。ご回答 の結果によってはご希望の商品をお申込みいただけませ んので予めご了承ください。(次ページ参照)

初回の購入の場合、すべての項目にお答えください。 2回目以降の購入は、直近の入力内容が反映されますの で変更箇所のみチェックをつけてください。

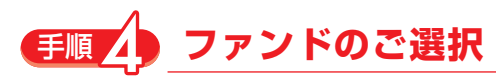

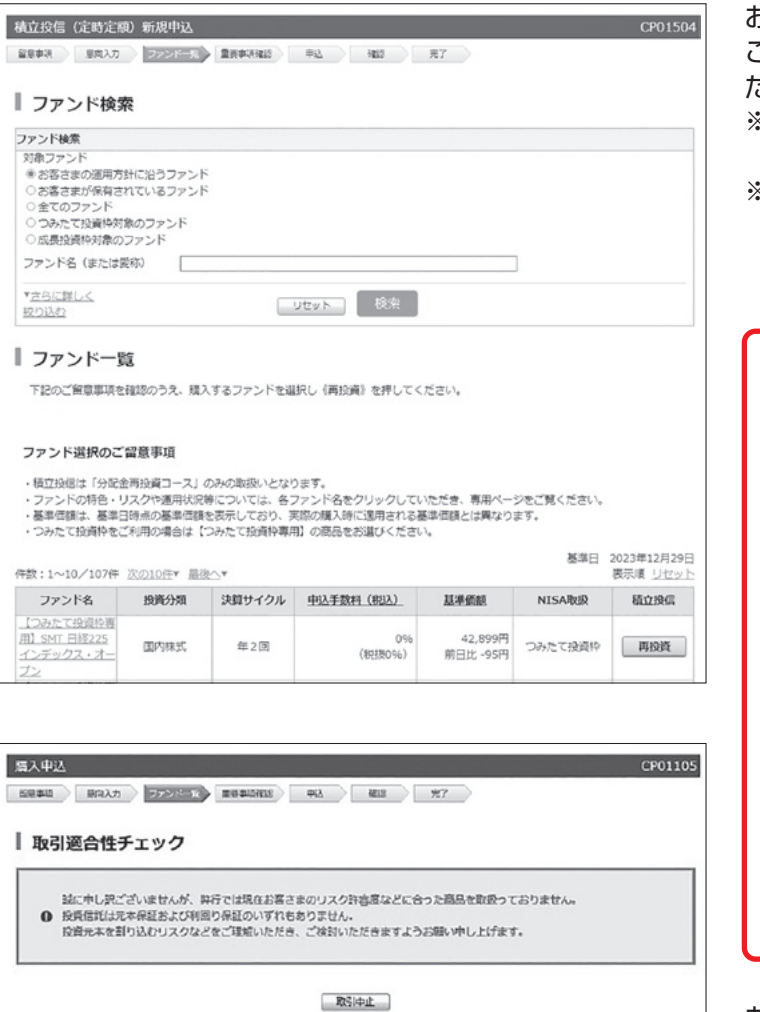

戻る

お客さまの運用方針に沿ったファンドを表示します。 ご希望のファンドを選択し「再投資 | をクリックしてく

ご希望のファントを選択し「再投貨」をクリックしてく ださい。

- ※積立投信は「分配金再投資コース」のみの取扱いとなります。
- ※つみたて投資枠専用ファンドの購入を希望される場合は、「つみたて投資枠対象のファンド」を選択してください。

| BULLIXIS (AE93AE180                                            | 新規申込               |                                                                                                    | CP015                                                                         |
|----------------------------------------------------------------|--------------------|----------------------------------------------------------------------------------------------------|-------------------------------------------------------------------------------|
| <b>留意申讯</b>                                                    | ファンドール             | ane che cherena                                                                                                    | 87                                                                            |
| ファンド検索                                                         |                    |                                                                                                    |                                                                               |
| ファンド検索                                                         |                    |                                                                                                    |                                                                               |
| 対象ファンド                                                         |                    |                                                                                                    |                                                                               |
| <ul> <li>お客さまの通用方針</li> <li>&gt; お客さまが保有され</li> </ul>          | に沿うファンド<br>ているファンド |                                                                                                    |                                                                               |
| ○全てのファンド                                                       |                    |                                                                                                    |                                                                               |
| <ul> <li>つみたて投資特対象</li> <li>の応募項項的対象のつ</li> </ul>              | のファンド              |                                                                                                    |                                                                               |
| 7-5-52 (white)                                                 |                    |                                                                                                    |                                                                               |
| 2721-12 (8/Lisso                                               | 10                 |                                                                                                    |                                                                               |
| *さらに詳しく                                                        |                    | Utzy N 税余                                                                                                    |                                                                               |
| <u>8273475</u>                                                 |                    |                                                                                                    |                                                                               |
|                                                                |                    |                                                                                                    |                                                                               |
| クリック ―                                                         |                    |                                                                                                    |                                                                               |
| クリック —                                                         | ちに詰                | しく絞り込むしを                                                                                                    | ・クリックするとさらに                                                                   |
| クリック —<br>「こ<br>約                                              | さらに詰               | しく絞り込む」を                                                                                                    | クリックするとさらに                                                                    |
| クリック —<br>↓ 「こ<br>絞                                            | さらに討<br>り込ん:       | もしく絞り込む」を<br>だ検索ができます                                                                                                    | クリックするとさらに                                                                    |
| <b>クリック</b> —<br>「て<br>絞                                       | さらに討<br>り込ん;       | しく絞り込む」を                                                                                                    | クリックするとさらに                                                                    |
| クリック —<br>「こ<br>絞<br>潮用会社                                      | さらに詳<br>り込ん:       | しく絞り込む」を<br>だ検索ができます                                                                                                    | クリックするとさらに<br>。<br>2月19版                                                      |
| クリック —<br>「こ<br>絞<br>調用会社<br>調発な」                              | さらに詰<br>り込ん:       | としく絞り込む」を<br>だ検索ができます<br>(調知)                                                                                                    | クリックするとさらに<br>。<br>渡線<br>選座 (現在) (日) (日) (日) (日) (日) (日) (日) (日) (日) (日       |
| クリック<br>「こ<br>絞<br>運用会社<br>選邦会社<br>選邦伝」<br>おすすめメインファン<br>[編校品] | さらに計り込ん:           | <ul> <li>しく絞り込む」を<br/>だ検索ができます</li> <li></li></ul>                                                                                      | クリックするとさらに<br>。                                                               |
| クリック<br>「こ<br>絞<br>運用会社<br>運転品<br>おすすめメインファン<br>運転品            | さらに計<br>り込ん:       | <ul> <li>しく絞り込む」を</li> <li>だ検索ができます</li> <li> <sup>設債分離</sup><br/><sup>課院団,</sup><br/><sup>永ット専用ファンド</sup><br/>「顧知団,<br/>新岡品</li> </ul> | クリックするとさらに<br>。<br>注意地域<br>課題<br>ノーロードファンド (環入手数報題報<br>課題<br>ジ<br>注意 の配金 サイクル |
| クリック<br>で<br>初始社<br>運転品<br>おすすめメインファン<br>運転品<br>コース<br>運転品     | さらに許<br>り込ん;       | <ul> <li>しく絞り込む」を</li> <li>だ検索ができます</li> <li></li></ul>                                                                                 | クリックするとさらに<br>。                                                               |

お客さまの運用方針よりリスクが高いと考えられるファ ンドを選択された場合、左記画面が表示されお取引いた だけません。

「戻る」 ボタンをクリックいただきファンド検索にてお 客さまの運用方針に沿ったファンドをご選択いただく か運用方針の見直しを行ってください。

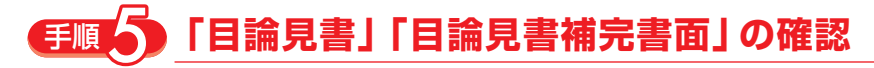

| -<br>持立地信(完時宝額)新期由))                                | CD01506                                                                                    |
|-----------------------------------------------------|--------------------------------------------------------------------------------------------|
| 棋立技信 (上時上額) 利況中区                                    | CP01506                                                                                    |
| 留意事項 意向人力 ファンドー宛 三                                  |                                                                                            |
| ■ 目論見書・目論見書補完書                                      | 「面等の確認                                                                                     |
| 積立投信新規申込にあたり「1.目論見書補<br>面上の《ダウンロード(PDF形式)》を押し<br>い。 | 記書面・重要事項」および「2. 目論見書(投資信託説明書)」の内容について、それぞれ画<br>∧ 重要事項やファンドの特色、商品内容、投資リスク、手数料等について十分にご確認くださ |
| 1. 目論見書(投資信託説明書)の確                                  | 認                                                                                          |
| ステップ1                                               | <u>目論要要を分うつードして</u> ください。<br>(クウンロード (PDF形式)                                               |
|                                                     |                                                                                            |
|                                                     | チェックがない場合、ファンドのお申し込みはできません。                                                                |
| ステップ 2                                              | ☑ 目論見書(投資信託説明書)の交付を受け、内容を理解しました。                                                           |
| 2. 目論見書補完書面・重要事項の確                                  | 語<br>過                                                                                     |
| ステップ1                                               | 豊原をダウンロードしてください。<br>(ダウンロード (PDF形式)                                                        |
|                                                     |                                                                                            |
|                                                     | チェックがない場合、ファンドのお申し込みはできません。                                                                |
| <i>ス</i> テップ2                                       | □ 目論見書補完書面・重要事項の交付を受け、内容を理解しました。                                                           |
| 「目論見書」および「目論見書補完書面」<br>おお、内容をご理解いただけない場合は、          | 9の内容をご理解いただけた場合は、《次へ》を押してください。<br>(取引中止) を押してください。                                         |
|                                                     |                                                                                            |

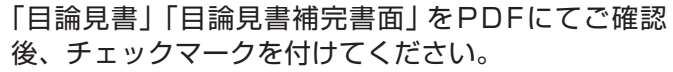

※ダウンロードが完了していない場合、次ページに 進めません。

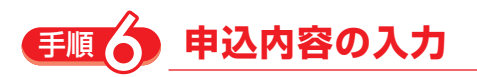

| VISA適用      | <ul> <li>○ NISA (成長投資)</li> <li>○ 特定 (または一般)</li> </ul> |  |
|-------------|---------------------------------------------------------|--|
| 別落日/毎月の引落金額 | 03 V 8 / M                                              |  |
| 審領月1/増額金額   | ▼月 / □□□□                                               |  |
| 書額月2/増額金額   | ▼月 / □□□□□□□□□□□□□□□□□□□□□□□□□□□□□□□□□□□                |  |

| 上記をご確認いただき、よろしければ《次へ》を押し<br>中止する場合は《取引中止》を押してください。 | てください。 |      |  |
|----------------------------------------------------|--------|------|--|
|                                                    | 取引中止   | 次へ ] |  |

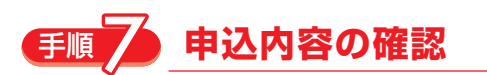

| NISA週用   | NISA(成長投資)   |  |
|----------|--------------|--|
| 申込日      | 2024年1月4日(木) |  |
| 引落日      | 38           |  |
| 初回引落月    | 2024年2月      |  |
| 毎月の引落金額  | 10,000円      |  |
| 着颈月      | -            |  |
| 曽額月の増額金額 | -            |  |

新規申込内容をご確認ください。 「引落日」「初回引落月」は特によくご確認ください。

### 新規申込(設定)注文完了

| ファンド名                                                                             | コース    | 基準価額<br>前日比                                                   | 申込単位                 | 申込手数料(税込)      |  |
|-----------------------------------------------------------------------------------|--------|---------------------------------------------------------------|----------------------|----------------|--|
| トヨタ自動車/トヨタグループ株式ファ<br>ッド                                                          | 再投資    | 34,952円<br>+334円                                              | 1,000円以上<br>1,000円単位 | 1.659          |  |
| 「初回引落月」より引落が開始されます。                                                               | キのについて | は、当月から引渡が開始                                                   | されます。 (それ以降の         | 国际学会社教育の引属日本な引 |  |
| 5時日の5日来日前までに申込か先了した<br>客が開始されます。)                                                 |        |                                                               |                      |                |  |
| 518日の5品楽日前までに中込か売了した<br>客が開始されます。)<br>IISA週用                                      |        | NISA (成長投資)                                                   |                      |                |  |
| STREEDUSE来日前までにいい立が先了した<br>客が開始されます。)<br>IISA週用<br>申込日                            |        | NISA (成長投資)<br>2024年1月4日(木)                                   |                      |                |  |
| 518日の5日末日518でに49207を10/2<br>客が開始されます。)<br>IISA週用<br>申込日<br>118日                   |        | NISA (成長投資)<br>2024年1月4日 (木)<br>3日                            |                      |                |  |
| 518日の5日末日518でに中立77年1072<br>高が開始されます。)<br>4154週月<br>前2日<br>7回引落月                   |        | NISA (成長投資)<br>2024年1月4日 (木)<br>3日<br>2024年2月                 |                      |                |  |
| 118日(1055年末日5)までに中立がた了した<br>高が認知されます。)<br>IISA 道用<br>単注日<br>1月6日<br>2月7月7日<br>毎日  |        | NISA (成長投資)<br>2024年1月4日(木)<br>3日<br>2024年2月<br>10,000円       |                      |                |  |
| 118日(2015年末日5)までに中立がた了した<br>高が認知されます。)<br>1154週月<br>申込日<br>1月6日<br>2月の引藩会領<br>載時月 |        | NISA (成長投資)<br>2024年1月4日 (木)<br>3日<br>2024年2月<br>10,000円<br>- |                      |                |  |

お申込を取り消す場合は、下記の《申込伏兒》からお進みください。 引き続きサービスをご利用される場合は、下記の《トップ値面》にお進みください。

申込状況 トップ画面

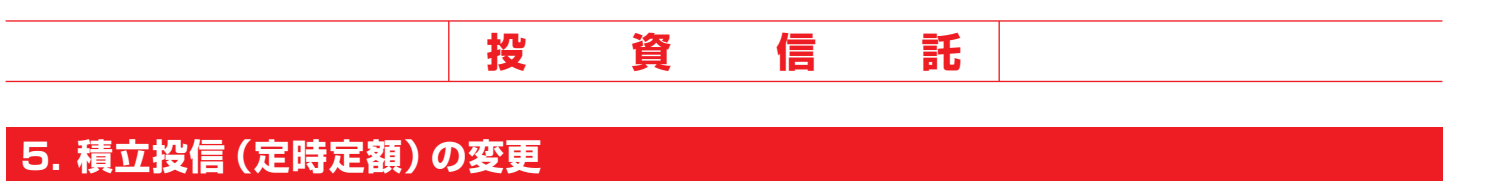

## €順●「内容変更・解除」を選択

| インターネット<br>ンキングトップ | トップ ·<br>残高振益版会 | マーケット連報 | ファンド選び<br>の違人 | 購入·解約 | 積立投信<br>(定時定顧) | 取引状況照会 | 電子交付 | 各種設定<br>その他 |
|--------------------|-----------------|---------|---------------|-------|----------------|--------|------|-------------|
|                    |                 |         |               |       | 新規申込           |        |      |             |
|                    |                 |         |               |       | 内容变更,f         | 77年    |      |             |
| <b>お客様情報</b>       |                 |         |               |       | 積立投信とい         | ‡?     |      |             |
| お客様氏名              |                 |         |               | 投信口注册 | NISAD          | 王開設    |      |             |
| 大和 志郎              |                 |         |               | 豊田支店・ |                | ×      |      |             |
| 前回ログイン日            | 時               |         |               | 指定預金口 | 主義号            |        |      |             |
| 2021年2月10          | 日 15時8分7秒       |         |               |       |                |        |      |             |

### **手順**2 変更する積立投信の選択

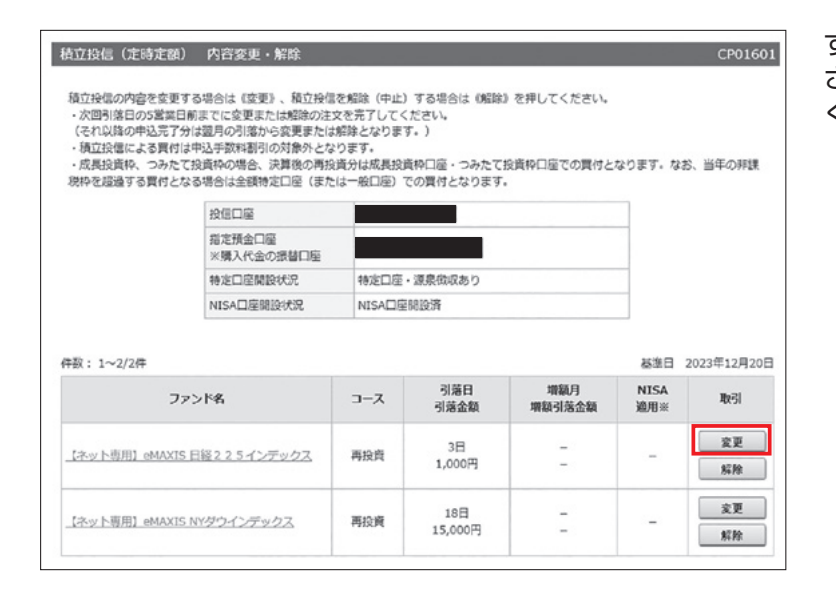

#### すでにお申込済み(設定済み)の積立投信が一覧表示 されます。変更したい銘柄の「変更」をクリックして ください。

### **手順く** 積立投信変更に関する留意事項の確認

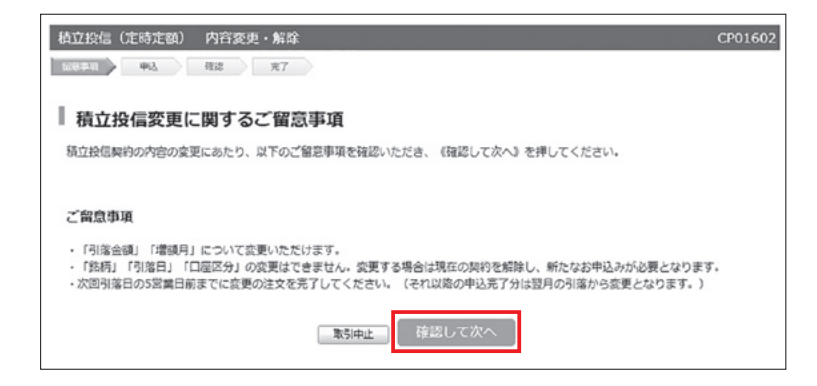

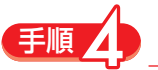

### 変更内容の入力

| ファンド名                      |        |       | 前日比            | T ALTER A            |
|----------------------------|--------|-------|----------------|----------------------|
| ネット専用】eMAXIS Slim 米国株式(S & | P500)  | 再投資   | 24,281円<br>+9円 | 1,000円以上<br>1,000円単位 |
| 更内容                        |        |       |                |                      |
| NISA適用                     | NISA ( | 成長投資) |                |                      |
| 引落日/毎月の引落金額                | 3      | 8 /   | 1,000 円        |                      |
| 増額月1/増額金額                  |        | ▼月 /  | m              |                      |
| 增積月 2 /増積金額                |        | ▼月 /  | Ħ              |                      |
| 【留意事項                      |        |       |                |                      |

- ・環境月は年2回、環境の方路金貨店1,000円以上、1,000円単位となります。 ・環境月は毎日の引落金貨」と「環境月の増越会員」の合計拡大環入金銭となります。 ・環立投催による買付は申込手数和20%割引の対象分となります。 ・成長投資件、つみたて投資件の増合、実質後の預設資分は成長投資件回歴。つみたで投資体回座での買付となります。なお、当年の利息 数料を超越さす気付となる場合に全部時を回座(または一般回回)での買付となります。 ・成長投資件の増合、買付金額が気みたて投資体利用可能金額を超過しますと買付を中止します。 ・つみたて投資枠の増合、買付金額がつみたて投資体利用可能金額を超過しますと買付を中止します。

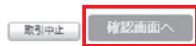

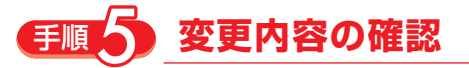

| NISA選用   | NISA(成長投資)    |  |
|----------|---------------|--|
| 申込日      | 2024年1月4日 (木) |  |
| 引落日      | 38            |  |
| 初回引落月    | 2024年2月       |  |
| 毎月の引落金額  | 5,000円        |  |
| 増額月      | -             |  |
| 増額月の増額金額 | -             |  |

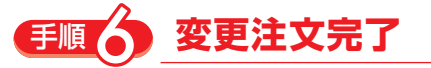

| ファンド名                                                         | コース                    | 基準価額<br>前日比      | 申込單位                 |  |  |  |
|---------------------------------------------------------------|------------------------|------------------|----------------------|--|--|--|
| 【ネット専用】eMAXIS Slim 米国株式(S&P500)                               | 再投資                    | 24,281円<br>+9円   | 1,000円以上<br>1,000円単位 |  |  |  |
| 変更内容                                                          |                        |                  |                      |  |  |  |
| 「初回引落月」より変更が運用されます。<br>次回引落日の5営業日前までに申込が完了したものに<br>ら変更となります。) | ついては、当月の引落から変き         | 見となります。(それ以降の申込5 | 日本の引着が               |  |  |  |
| NISA選用                                                        | NISA (成長投資)            |                  |                      |  |  |  |
| 申込日                                                           | 2024年1月4日 (木)          |                  |                      |  |  |  |
| 引落日                                                           | 3日                     |                  |                      |  |  |  |
|                                                               | 2024/228               |                  |                      |  |  |  |
| 初回引落月                                                         | 2024年2月                |                  |                      |  |  |  |
| 初回引落月<br>毎月の引落金額                                              | 5,000円                 |                  |                      |  |  |  |
| 初回引流月<br>毎月の引落会領<br>補助月                                       | 2024年2月<br>5,000円<br>- |                  |                      |  |  |  |

「毎月の引落金額」「増額月および増額金額」を変更 いただけます。

変更内容をご確認ください。 購入代金の初回引落は「初回引落月」に行われます。

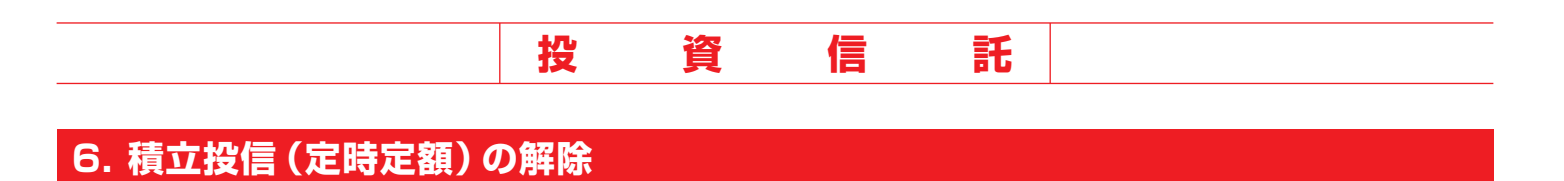

### €嗄●「内容変更・解除」を選択

| インターネット<br>ンキングトップ - } | トップ・<br>戦高振益服会 | マーケット進報 | ファンド選び<br>の違人 | 購入·解約 | 積立投信<br>(定時定額) | 取引状况照会 | 電子交付 | 各種設定<br>その他 |
|------------------------|----------------|---------|---------------|-------|----------------|--------|------|-------------|
|                        |                |         |               |       | 新規申込           | _      |      |             |
|                        |                |         |               |       | 内容変更·角         | 間余     |      |             |
| <b>お客様情報</b>           |                |         |               |       | 積立投信と          | ‡?     |      |             |
| お客様氏名                  |                |         |               | 投信口注册 | NISAD          | 至開設    |      | _           |
| 大和 志郎                  |                |         |               | 豊田支店・ |                | ×      |      |             |
| 前回ログイン日時               | i i            |         |               | 指定預金口 | 座番号            |        |      |             |
| 2021年2月10日             | 15時8分7秒        |         |               |       |                |        |      |             |
| お知らせ                   |                |         |               |       |                |        |      | _           |
| お知らせはござい               | ません。           |         |               |       |                |        |      |             |

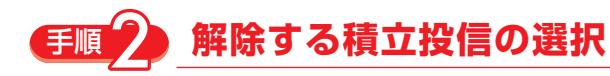

| 積立投信の内容を変更<br>・次回引落日の5営業E<br>(それ以降の申込完了<br>・積立投信による異付<br>・成長投資枠、つみた<br>脱枠を超過する異付と | する場合は《空更》、頼立投付<br>目前までに変更または難除の注<br>分は翌月の引落から変更また!<br>は中込手数料割引の対象外とれ<br>て投資枠の場合、決算後の再払<br>なる場合は全額特定口座(まれ | 記を解除(中止)<br>(文を完了してく<br>は解除となります。<br>なります。<br>役員分は成長投影<br>とは一般口座)で | する場合は(解除)<br>ださい。<br>「。)<br>「約口座・つみたて」<br>この買付となります。 | 》を押してください。<br>投資枠口座での買付と<br>・ | なります。なお              | 、当年の非課          |
|-----------------------------------------------------------------------------------|----------------------------------------------------------------------------------------------------|--------------------------------------------------------------------|------------------------------------------------------|-------------------------------|----------------------|-----------------|
|                                                                                   | 投信口座                                                                                                    |                                                                    |                                                      |                               |                      |                 |
|                                                                                   | 指定預金口座<br>※購入代金の振替口座                                                                                     |                                                                    |                                                      |                               |                      |                 |
|                                                                                   | 特定口座開設状況                                                                                                 | 特定口座。                                                              | 源泉徴収あり                                               |                               |                      |                 |
|                                                                                   | NISA口座開設状況                                                                                               | NISA口座                                                             | 歸設済                                                  |                               |                      |                 |
| 敬:1~2/2件                                                                          | アンド名                                                                                                    | スーロ                                                                | 引落日<br>引落金額                                          | 増額月<br>増額引落金額                 | 基進日 2<br>NISA<br>適用※ | 023年12月20<br>取引 |
| 7                                                                                 |                                                                                                    |                                                                    |                                                      |                               |                      | 変更              |
| フ<br>【ネット専用】 eMAXI                                                                | <u>5 日経2 2 5 インデックス</u>                                                                                  | 再投資                                                                | 3日<br>1,000円                                         | -                             | -                    | 解除              |

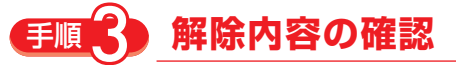

| ファンド                                | コース            | 基準価額<br>前日比    | 申込単位                 |  |  |  |  |
|-------------------------------------|----------------|----------------|----------------------|--|--|--|--|
| )IAMワールド・リート・インカム・オープン(世界<br>R主倶楽部) | 再投資            | 4,663円<br>+63円 | 1,000円以上<br>1,000円単位 |  |  |  |  |
| 除(中止)する契約内容                         |                |                |                      |  |  |  |  |
| 口座区分                                | 特定(または一般)      |                |                      |  |  |  |  |
| 马込日                                 | 2016年12月1日 (木) |                |                      |  |  |  |  |
| 落日                                  | 18日            |                |                      |  |  |  |  |
| <b>教</b> 終引落月                       | 2016年11月分      |                |                      |  |  |  |  |
| 軍月の引落金額                             | 5,000円         |                |                      |  |  |  |  |
| 會觀月                                 | -              |                |                      |  |  |  |  |
| 曽額月の増額金額                            | -              |                |                      |  |  |  |  |

すでにお申込済み(設定済み)の積立投信が一覧表示 されます。積立を中止したい銘柄の「解除」をクリッ クしてください。

解除内容をご確認いただき「申込実行」 をクリック してください。

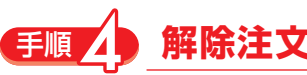

#### 解除注文完了

| ファンド名                               | コース           | 基準価額<br>前日比    | 申込単位                 |
|-------------------------------------|---------------|----------------|----------------------|
| DIAMワールド・リート・インカム・オープン(世界<br>家主倶楽部) | 再投資           | 4,663円<br>+63円 | 1,000円以上<br>1,000円単位 |
| 申込内容                                |               |                |                      |
| 口座区分                                | 特定(または一般)     |                |                      |
| 申込日                                 | 2016年12月1日(木) |                |                      |
| 引落日                                 | 18日           |                |                      |
| 最終引落月                               | 2016年11月分     |                |                      |
|                                     | 5,000円        |                |                      |
| 毎月の引落金額                             |               |                |                      |
| 毎月の引落金額<br>増額月                      | -             |                |                      |

既に積立投信で買付済の投資信託については、本手続きで解約とはなりません。解約を希望される場合は、画面上で別途解約手続きを行っ てください。 手続方法: 《購入・解約》→《解約》

お申込を取り消す場合は、下記の《申込状況》からお進みください。 引き続きサービスをご利用される場合は、下記の《トップ画面》にお進みください。

申込状況
トップ画面

以上で積立投信の積立解除手続きは完了です。

#### 【ご注意】

ここでの操作はあくまで次回からの積立を中止する 手続きですので、すでに積み立てた分を換金したい場 合は別の操作となります。「投信取引メニュー」より 「解約」のお手続きをしてください。

#### 投資信託

#### 7. NISA口座開設(書類請求)

#### €Ⅲ ●「NISA口座開設」を選択

| インターネット<br>ンキングトップ | トップ・<br>残高振益服会 | マーケット進桜 | ファンド選び<br>の逆人 | 購入·解約  | 積立投信<br>(定時定額) | 取引状況版金 | 電子交付    | 角種設定<br>その他     |
|--------------------|----------------|---------|---------------|--------|----------------|--------|---------|-----------------|
|                    |                |         |               |        |                |        | メール受信設定 |                 |
| 2010124244         |                |         |               |        |                |        | 頃基メール設定 |                 |
|                    |                |         |               |        |                |        | 基準価額お知り | らせメール           |
| 动药标志省              |                |         | _             | MELICE | 5              | _      | ご相談シート  | ke              |
| 大和 志郎              |                |         |               |        |                |        | 操作マニュアリ | 6 · Q & A       |
| 前回ログイン日            | 助              |         |               | 指定預金口  | 座番号            |        | NISALIA | 81 <del>9</del> |
| 2021年2月10          | 日 15時8分7秒      |         |               |        |                |        |         |                 |
|                    |                |         |               |        |                |        |         |                 |

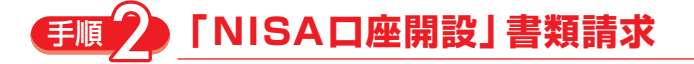

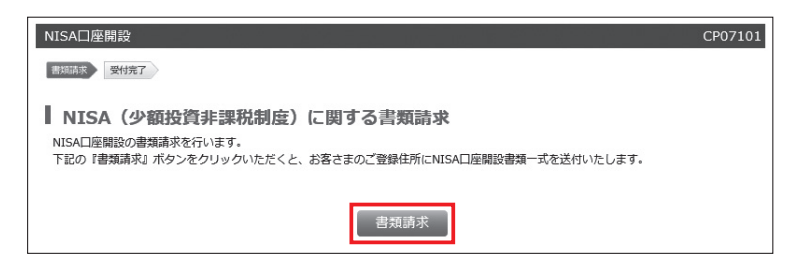

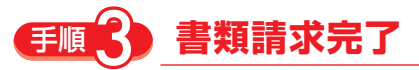

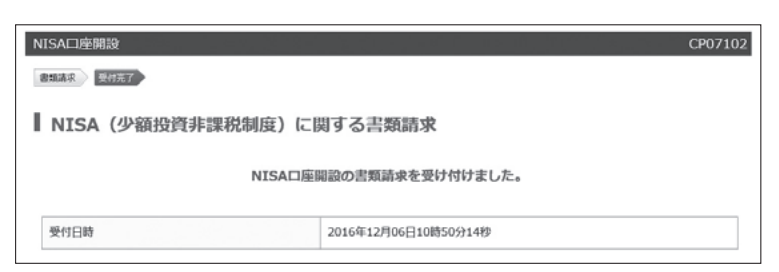

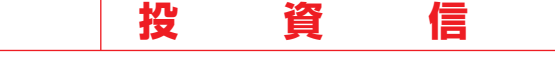

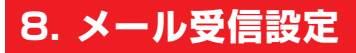

#### ▶「メール受信設定」を選択 手順

| インターネット<br>ンキングトップ | トップ・<br>残高振益服会 | マーケット進程 | ファンド選び<br>の達人 | 購入·解約 | 積立投信<br>(定時定額) | 取引状況間 | 会 電子交付  | 角懸設<br>その付 |
|--------------------|----------------|---------|---------------|-------|----------------|-------|---------|------------|
|                    |                |         |               |       |                |       |         |            |
|                    |                |         |               |       |                |       | 損益メール設定 |            |
| 25客樣情報             |                |         |               |       |                |       | 基準価額お知り |            |
| お客様氏名              |                |         | _             | 投信口注册 | 9              |       |         |            |
| 大和 志郎              |                |         |               |       |                |       | 操作マニュアル |            |
| 前回ログイン日            | 189            |         |               | 指定預金口 | 座番号            |       | NISADE  | nig        |
| 2021年2月10          | 日 15時8分7秒      |         |               |       |                |       |         |            |
|                    |                |         |               |       |                |       |         | _          |
| 8968               |                |         |               |       |                |       |         |            |
| お知らせはごさ            | いません。          |         |               |       |                |       |         |            |

「投信情報メール」と「損益メール」の受信設定を変更いただ けます。

#### 投信情報メール

投信に関する情報を送信します。

託

#### 損益メール

保有しているファンドの騰落率を設定いただけます。 設定された基準値を超えている期間、損益通知のお知ら せを送信します。

※設定方法は損益メール設定(P.22)をご覧ください。

※損益メールを受け取るには、メール受信設定を「受け取る」に設定 することが必要です。「受け取らない」と設定されている場合、受信 されませんのでご注意ください。

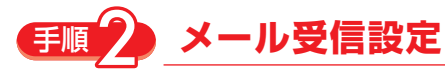

| 000@338 | oank.co.jp                                                       |                                                                                                    |                                                                                          |
|---------|------------------------------------------------------------------|----------------------------------------------------------------------------------------------------|------------------------------------------------------------------------------------------|
|         |                                                                  | _                                                                                                    |                                                                                          |
| ールアドレス  | 取引通知                                                             | 假益通知                                                                                                    | 投信情報メール                                                                                  |
|         | 受け取る                                                             | [張け歌る ♥]                                                                                                    | 90180-568LV                                                                              |
|         | <ul> <li>〇〇〇ӨЗЗ</li> <li>ールアドレス</li> <li>ご願する情報メールのこと</li> </ul> | <ul> <li>〇〇〇ӨЗЗbank.co.jp</li> <li>ールアドレス 取引通知         <ul> <li>受け取る</li> <li>受け取る</li> </ul> <li>ご該する情報メールのことです。「受け取らない」と記         <ul> <li>ご該する情報メールのことです。「受け取らない」と記             </li></ul> <li>ご該する情報メールのことです。「受け取らない」と記             <ul> <li>ご該する情報メールのことです。「受け取らない」と記             </li> </ul> <li>ご該する情報メールのことです。「受け取らない」と記         <ul> <li>ご該する情報メールのことです。「受け取らない」と記             </li> </ul> <li>ご該する情報メールのことです。「受け取らない」と記         <ul> <li>ご該する情報メールのことです。「受け取らない」と記             </li> </ul> <li>ご該する情報</li> </li></li></li></li></li></ul> <li>ご該する情報</li> <li>ご該する情報</li> <li>ご該する「該した」</li> <li>ご該した」</li> <li>ご該した」</li> | 〇〇〇@33bank.co.jp ールアドレス 取引通知 振益通知 受け取る 受け取る (現1度を) こ期する信範メールのことです。「受け取らない」と記定した場合でも均信期通知 |

更にチェックいただくと「投信情報メール」と「損益メー 」の受信設定を変更いただけます。

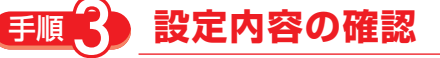

| メール受信    | <b>言設定変更確認</b><br>しければ (申込実行) を押してください。 |      |      |         |
|----------|-----------------------------------------|------|------|---------|
| メール受信設定部 | 安更確認                                    |      |      |         |
|          | メールアドレス                                 | 取引通知 | 損益通知 | 投信情報メール |
| メールアドレス  | 000@33bank.co.jp                        | 受け取る | 受け取る | 受け取る    |

#### 設定完了 手順

| K MA MA |                     |            |               |                    |
|---------|---------------------|------------|---------------|--------------------|
| メール設定   | 変更完了<br>メール ひまた 亦再( | 1+1.+1.+-  |               |                    |
|         | 入一加設定也要更加           | ,1/2020/20 | art as set as | and all all and an |
|         | メールアドレス             | 取引引用知      | 與鱼相利          | DOMINING A         |

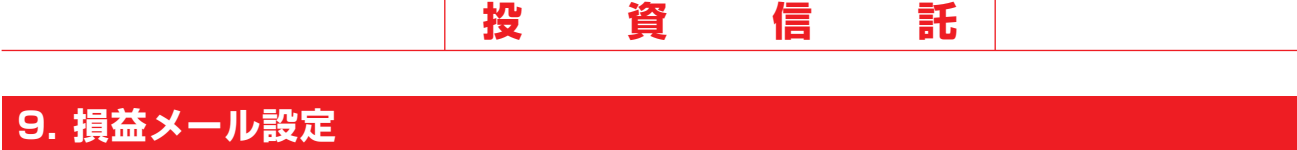

損益メール設定とは、お持ちのファンドの総合損益の騰落率が、お客さまの指定された通知基準に達した場合、 電子メールにてお知らせする機能です。

#### **手順 ●「損益メール設定」を選択**

| インターネット<br>ンキングトップ | トップ・<br>残高損益版会 | マーケット進程 | ファンド選び<br>の違人 | 購入·解約 | 積立投信<br>(定時走額) | 取引状況版 | 会 電子交付 | 各種部の<br>その他 |
|--------------------|----------------|---------|---------------|-------|----------------|-------|--------|-------------|
|                    |                |         |               |       |                |       | メール受信  |             |
|                    |                |         |               |       |                |       | 損益メール。 | 如定          |
| <b>お客様情報</b>       |                |         |               |       |                |       | 基準価額お知 |             |
| お客様氏名              |                |         |               | 投信口注册 | 5              |       | ご相談シート |             |
| 大和 志郎              |                |         |               |       |                |       | 操作マニュフ | PJL-Q&A     |
| 前回ログイン目            | 13             |         |               | 指定預金口 | 座番号            |       | NISADE | ennie.      |
| 2021年2月10          | 日 15時8分7秒      |         |               |       |                |       |        |             |
|                    |                |         |               |       |                |       |        |             |

保有しているファンドの騰落率を設定いただけます。 設定された基準値を超えている期間、損益通知のお知 らせを送信します。

### (手順) ファンドの選択

| 各種設定・その1<br>統一覧 基準設定                          |                                                     | い設定                            | R )                     |                 |                                  |                                         | CP05301                  |
|-----------------------------------------------|-----------------------------------------------------|--------------------------------|-------------------------|-----------------|----------------------------------|-----------------------------------------|--------------------------|
| 損益通知書                                         | 「準設定一                                               | 覽                              |                         |                 |                                  |                                         |                          |
| 係有しているファ<br>通知基準を設定す<br>件数: 1~10/19件          | ンドの腰落率で<br>る場合は(設定<br>: 次の9件* 1                     | ≧設定しますと<br>≧》を押してく<br>忌得へ▼     | 、設定された碁<br>ださい。         | <b>基準値を超えて</b>  | る期間、損益通知の                        | お知らせを送信いたします<br>基準F                     | す。<br>月 2016年12月1日       |
| 株有しているファ<br>通知基準を設定す<br>件数: 1~10/19件<br>ファンド名 | ンドの腫落率で<br>る場合は(設定<br><u>次の9件</u> *<br><u> 発高口数</u> | ・ 設定しますと 注)を押してく   ※後へ▼   評価金額 | 、設定されたま<br>ださい。<br>投資金額 | 基準値を超えて<br>受取金額 | る期間、損益通知の<br>トータルリターン<br>(運用利回り) | お知らせを送信いたします<br>基準F<br><b>墜落率の通知基準値</b> | 了。<br>3 2016年12月1日<br>該定 |

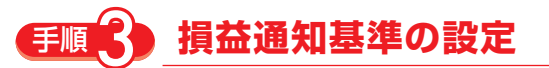

| 各種設定・その他 損益<br>就一覧 基準認定 登進<br>損益通知基準の<br>下記のファンドの損益通知        | Aメール設定                                                     | ください。                                                 |                         |          | ž       | CP05302<br>準日 2016年12月1日 |
|--------------------------------------------------------------|------------------------------------------------------------|-------------------------------------------------------|-------------------------|----------|---------|--------------------------|
| 77                                                           | >ド名                                                        | 馬口数                                                   | 評価金額                    | 投資金額     | 受取金額    | トータルリターン<br>(運用利回り)      |
| ダイワリーREITオープ                                                 | ン(毎月分配型)(                                                  | 615,402□                                              | 461,736円                | 500,000円 | 39,384円 | 1,120円<br>(0%)           |
| ※ 運用利回り=トータル!<br>※ 損益通知メールを受けま<br>メニュー (各種設定・そう)<br>通知其後(上海) | リターン/投資金額<br>図るには、メール受信設定より損益<br>その他》⇒《メール受信設定》より<br>現在の設定 | <ul> <li>通知を「受し</li> <li>設定いただし</li> <li>設</li> </ul> | †取る」に設定す<br>ナます。<br>定無し | することが必要  | です。     |                          |
| 通知者を (工作)                                                    | 変更後の設定                                                     | +1                                                    | 10                      | ~        | 9%以上で通知 | ξΩ.                      |
| 通知其進 (下稿)                                                    | 現在の設定                                                      | 設                                                     | 定無し                     |          |         |                          |
| az/wae⇔= \ i 182/                                            | 変更後の設定                                                     | -1                                                    | 0                       | ,        | 9%以下で通知 | ίΩ.                      |
| 戻る                                                           |                                                            | 次へ                                                    |                         |          |         |                          |

騰落率を設定したいファンドを選択してください。

騰落率については、-90%~+90%の範囲で設定 いただけます。

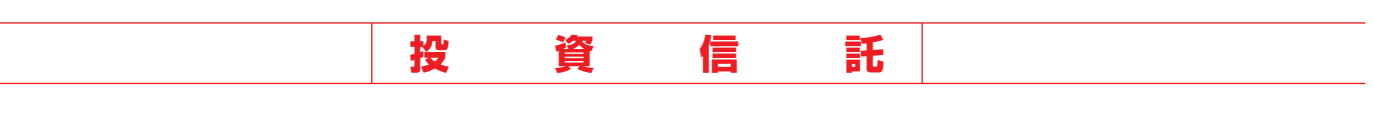

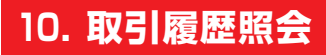

### 手順

| ンターネット<br>ッキングトップ | トップ・<br>横高浜益照会 | マーケット進桜 | ファンド選び<br>の達人 | 腊入·解約 | 積立撥信<br>(定時走額) | Reitzen | 電子交付 | 各種設成<br>その他 |
|-------------------|----------------|---------|---------------|-------|----------------|---------|------|-------------|
|                   |                |         |               |       |                | 申込状况    |      |             |
|                   |                |         |               |       |                |         |      |             |
| <b>お客様情報</b>      |                |         |               |       |                | NISA伏況  |      |             |
| お客様氏名             |                |         |               | 投信口注册 | 5              | トータルリタ  |      |             |
| 大和 志部             |                |         |               |       |                | お預かり残高  |      |             |
| 前回ログイン日時          |                |         |               | 指定预金口 | 座番号            | 建波模基    |      |             |
| 2021年2月10日        | 15時8分7秒        |         |               |       |                |         | ×    |             |
| お知らせ              |                |         |               |       |                |         |      |             |
| おおらせはござい          | ません。           |         |               |       |                |         |      |             |

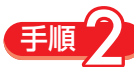

#### 取引履歴の検索

| 取引屈原格                                                                                                    | 毒                                                                                                   |                                   |                                         |                                      |                               |                                |
|----------------------------------------------------------------------------------------------------|----------------------------------------------------------------------------------------------------|-----------------------------------|-----------------------------------------|--------------------------------------|-------------------------------|--------------------------------|
| A JINGALLY                                                                                                    |                                                                                                    |                                   |                                         |                                      |                               |                                |
| 加払いの取りに取り                                                                                                    | かりこします。                                                                                             | < #31.).                          |                                         |                                      |                               |                                |
| ※期間は当月より                                                                                                    | addag5年までご推<br>最去最長5年までご推                                                                           | 定いただけます。                          |                                         |                                      |                               |                                |
| 取引屬歷検索                                                                                                    |                                                                                                    |                                   |                                         |                                      |                               |                                |
| 検索問題                                                                                                    | 2014                                                                                                | 年 01                              | ▼月 01 ▼日~                               | 2016 年 12 🗸                          | 月12 18                        |                                |
| ファンド名                                                                                                    | (JAR)                                                                                               | il.                               |                                         |                                      | ~                             |                                |
| 3-2                                                                                                    |                                                                                                    | 5 0912 0                          | 丙投資                                     |                                      |                               |                                |
| REALINESS                                                                                                    | 1007                                                                                                |                                   |                                         |                                      |                               |                                |
|                                                                                                    | 1                                                                                                   |                                   |                                         | _                                    |                               |                                |
|                                                                                                    |                                                                                                    |                                   |                                         |                                      |                               |                                |
| 取引履歴一<br>過去のお取引は下<br>各取引を確認する。<br>先限へ +筋の10代                                                                       | <b>一覧</b><br>尼のとおりです。<br>音合は、《詳細》を押<br>1 件数:31~34/34                                                | してください。<br>件                      |                                         |                                      | 基準日                           | 2016年12月1                      |
| 取引 履歴<br>過去のお取引は下<br>各取引を確認する<br>先限へ (統)の10代<br>約定日(決算日)<br>受渡日(支払日)                                               | -覧<br>Rのとおりです。<br>自合は、《詳細》を押<br>L 件数:31~34/34<br>ファンド名                                              | してください。<br>件<br>コース<br>口度種別       | チャネル<br>取引種類                            | 政策                                   | 基準日<br>受渡金額                   | 2016年12月1                      |
| 取引履歴<br>過去のお取引は下<br>各取引を確認する<br>生態へ<br>参取引を確認する<br>生態へ<br>参加10f<br>約定日(決算日)<br>受渡日(支払日)<br>1014年2月7日<br>1014年2月10日 | ■覧<br>Rのとおりです。<br>書合は、(I詳細) を押<br>上 件数:31~34/34<br>ファンド名<br>ファンド名<br>ブラジル・ポンド・<br>オープン (F2回<br>決算型) | してください。<br>件<br>コース<br>口度種類<br>特定 | <del>チャネル<br/>取引経知</del><br>積立29個<br>勝入 | <b>政治</b><br>学委<br>6,066日<br>15,984円 | 基準日<br><b>受震全額</b><br>10,000円 | 2016年12月1<br>詳細<br>[ <b>詳細</b> |

絞込条件を入力し、取引履歴を一覧表示します。

検索後、「詳細」をクリックすると、選択された取引の明細 情報が表示されます。

### 手順く 取引明細の確認

| икентске        |                                |
|-----------------|--------------------------------|
| 取引の明細は下記のとおりです。 |                                |
| 取引種類:通常取引       |                                |
| 申込日             | 2014年1月30日 (木)                 |
| 約定日             | 2014年1月31日 (金)                 |
| 受渡日             | 2014年2月3日 (月)                  |
| チャネル            | 高調取引                           |
| 取引種類            | 現入                             |
| 口座種別            | 特定                             |
| ファンド名           | 三井住友・米国八イ・イールド債券ファンド(為替ノーヘッジ型) |
| コース             | 分配                             |
| 教量              | 986,831                        |
| 约定単価            | 9,824円                         |
| 手数料 (税扱)        | 29,083円                        |
| 消費稅             | 1,454円                         |
| 所御税             | の円                             |
| 地方税             | <b>0</b> 円                     |
| 受渡金額            | 1,000,000円                     |
| 個別元本            | 9,824円                         |
| 取得単価            | 10,134円                        |

前画面で指定した取引の明細情報が表示されます。

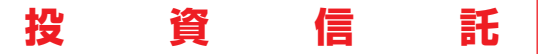

#### 11. 電子報告書

### 手順 「電子報告書各種」を選択

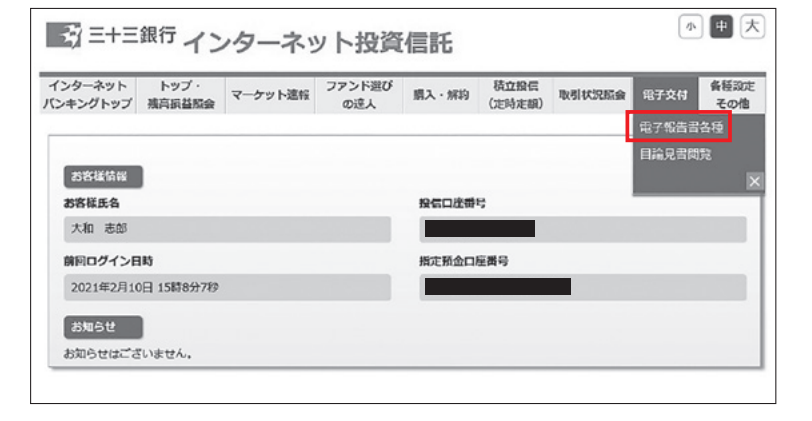

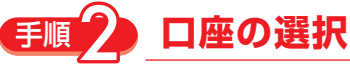

| 電子交付 電子報                               | 服告書各種                                             |                                                          |                                               | CP04101             |
|----------------------------------------|---------------------------------------------------|----------------------------------------------------------|-----------------------------------------------|---------------------|
| ▌ 電子交付 !                               | ナービス                                              |                                                          |                                               |                     |
| 電子交付サービス<br>す。<br>下記の報告書の閲<br>※既に電子交付サ | とは、通常は郵便でお送りし<br>覧および電子交付サービスへく<br>ービスをお申込済みの方で、! | ている名種の報告書・案内書を電子<br>のお申し込みを行われる場合は、《<br>彭送による書面交付を希望される方 | 交付(画面開設)で受け取<br>提会》を押してください。<br>は初取引店にお申し出くだ: | ることができるサービスで<br>さい。 |
| 電子交付対象の                                | 最告書                                               |                                                          |                                               |                     |
| ●取引報告書<br>●償還金報告書                      | ●再投資報告書(分配金)<br>●取引残高報告書                          | ●分配金報告書<br>●運用報告書 ●特定C                                   | )座年間取引報告書                                     |                     |
| 支店                                     | 口座番号                                              | 開設日                                                      | 解約日                                           | 電子交付サービス            |
| 豊田支店                                   | 0539701                                           | 2015/8/13                                                | -                                             | 懸金                  |
| 豐田交店                                   | 0539701                                           | 2015/8/13                                                | -                                             | 照会                  |

電子報告口座一覧の画面が表示されます。

- ※口座移管がある場合は複数行表示されることがあり ます。
- ※インターネット投信の利用開始日以降に取引を行った場合に表示されます。

「照会」をクリックすると電子報告書を閲覧できます。

開設日: 没信口座の開設日

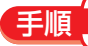

**電子交付サービス新規申込**(すでに申込済みで閲覧される方は、手順5へお進みください)

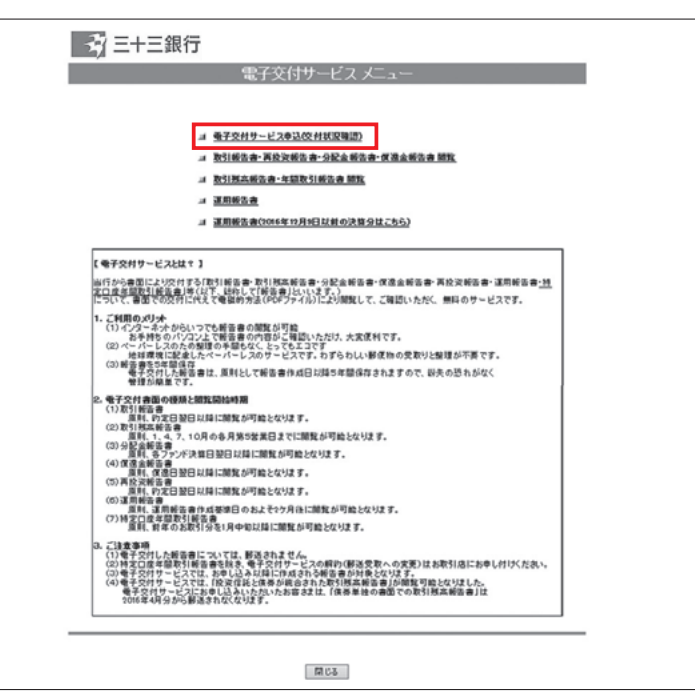

(1) 「電子交付サービス申込」をクリック

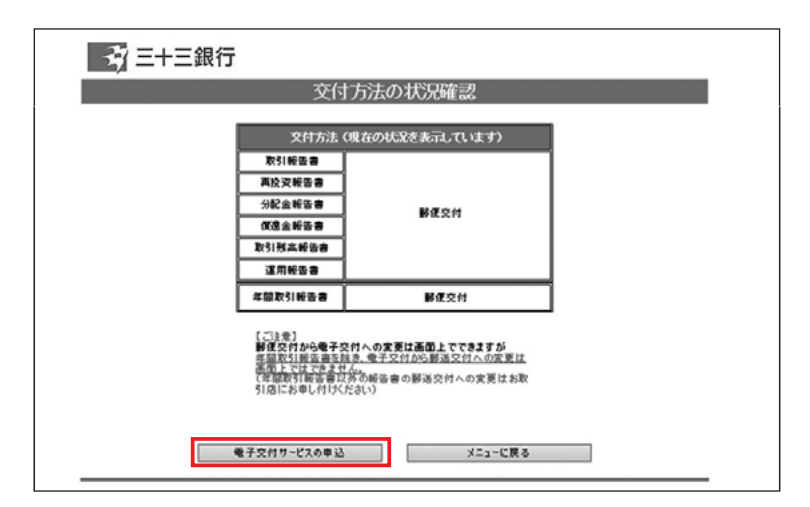

|          |                                            | 電子交付サー                                                                                                    | ビス申込                                                     |                            |
|----------|--------------------------------------------|----------------------------------------------------------------------------------------------------|----------------------------------------------------------|----------------------------|
| $\sim$   | 以下の「電子交付サー                                 | ここで利用規定」の内容をご確認たさい。                                                                                        |                                                          |                            |
| $\sim$   |                                            |                                                                                                    |                                                          |                            |
| 「電子」なお、シ | を付サービスご利用規定<br>を付サービスを申込む」ボ<br>創用報告書は本電子交付 | の内容をご理解のうえ、電子交付サービン<br> タンをクリックしてください。<br> サービスメニューからではなくインターネッ                                            | れをお申込される場合は、電子:<br>ト投資信託メニューより問題い                        | 交付サービス申込欄をチェックし、<br>ただけます。 |
|          | 現                                          | 在交付登録状况                                                                                                    | 電子交付サービス申込                                               | 郵送交付サービス申込                 |
|          | 取引報告書                                      | ]                                                                                                    |                                                          |                            |
| L        | 再投資報告書                                     |                                                                                                    |                                                          |                            |
| L        | 分配金報告書                                     | 郵便交付                                                                                                    |                                                          |                            |
| L        | 償還金報告書                                     |                                                                                                    |                                                          |                            |
| L        | 取引残高報告書                                    |                                                                                                    |                                                          |                            |
| L        | 運用報告書                                      | ļ                                                                                                    |                                                          |                            |
| L        | 年間取引報告書                                    | 郵便交付                                                                                                    |                                                          |                            |
|          |                                            | 【(注意】<br>・新聞文付から電子文付への変更<br>注意的に回知道が認定。電子交付<br>な可能にしていてません。<br>な可能であいため、報告書の<br>や月辺波が解放者。分配金額合書は、<br>可能です。 | は重度上でできますが<br>から影送交付への変更は<br>郵送交付への変更はお取<br>2021年4月分まで開覧 |                            |
|          | 電子交付サービス<br>電子交付サービス<br>2016年4月分から         | では、「投資信託と債券が統合された取引<br>してお申し込みいただいたお客さまは、「債・<br>勤送されなくなります。                                                | 防衛報告書」が見聞可能とな<br>券単独の書面での取引残高報                           | ほした。<br>告書」は               |

(2)「電子交付サービスの申込」をクリック

(3) 電子交付サービス利用規定に同意し、各種書面 の受取方法を選択してください。

#### 【ご注意】

郵送交付から電子交付の変更は画面上でできますが、年間取引報告書を除き、電子交付から郵送交付への変更は画面上ではできません。 (年間取引報告書以外の書面の郵送交付を希望される場合はお取引店にお申しつけください。) 年間取引報告書の変更方法は手順4をご確認ください。

 電子交付サービス申込状況確認

 電子交付サービス申込状況確認

 取引時後書

 現分定最報書書

 労行症最報書書

 取引勝高報音書

 運用報告書

 運用報告書

 運用報告書

 運用報告書

 運用報告書

 運用報告書

 運用報告書

 運用報告書

 運用報告書

 運用報告書

 運用報告書

 運用報告書

 運用報告書

 運用

 支付

| 😽 三十三銀行                            |
|------------------------------------|
| 電子交付サービス申込手続完了                     |
| お客様のお申込みに基づき、電子交付サービスの申込みを受け付けました。 |
| 交付方法の状況確認 メニューに戻る                  |
|                                    |

(4) 最終確認画面

(5)申込完了

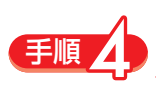

年間取引報告書の郵送交付サービスへの変更申込(※年間取引報告書を除き、電子交付から郵送交付への変更は画面上ではできません。)

| <u> </u>                                                                                                    | 電子交付サービス メニュー                                                                                                    |
|----------------------------------------------------------------------------------------------------|----------------------------------------------------------------------------------------------------|
|                                                                                                    | # <u>養子交付サービスを込役付託回知の</u> # 取引紙金書,再於支援法者,今紀太新会書,便道会新会書,開致           # 取引算点報会書,不認取引新会書,開致           # 取引算点報会書,不認取引新会書,開致           # 運用総合書           # 運用総合書(2006年19月)6日は飲の決算分はこちら)                                                                                                    |
| (電子交付サービスと<br>当行から書面により交<br>方口意を認われ続き<br>について、書面での交<br>(1) インターネットか<br>お手持ちの)<br>(2) ペール・しスの<br>地球環境に当<br>(3) 総合書で支付し人<br>管理の構築工                                                                                                    | はす 3<br>1755月時間の一部で1月間時間の「日本の日本の日本の日本の日本の日本の日本の日本の日本<br>日本の日本の日本の日本の日本の日本の日本の日本の日本の日本の日本の日本の日本日本<br>1725月まで豊富のの道い得知して、2日間いただく、開発のサービスです。<br>50、375年間番目の知識が可能。<br>2722月で間番目の内容と目的にただけ、大変使用です。<br>ため感覚のを感じなくとってたえてす。<br>20人でスペーレスのワービスです。わちらり、単変換の分類が1些種類が不要です。<br>前番目は、正利として報告書作点日に描写年間信仰されますので、影響の恐れがなく<br>す。 |
| <ol> <li>モデジオ 会面の様<br/>(1)取引 所言者<br/>重用(1,5)定日<br/>(2)取引 所定時言者<br/>重用(1,1,4,<br/>(3)分配合所容易<br/>重用(1,5)ア<br/>(4)存在意所言者<br/>重用(1,5)ア<br/>(5)再於文術言者<br/>(5)再於文術言者<br/>(5)運用報告書<br/>重用(1,5)ア<br/>(5)運用報告書<br/>重用(1,5)ア<br/>(5)運用報告書<br/>重用(1,5)ア<br/>(5)運用報告書<br/>重用(1,5)ア<br/>(5)運用報告書<br/>重用(1,5)ア<br/>(5)運用報告書<br/>重用(1,5)ア<br/>(5)運用報告書<br/>重用(1,5)ア<br/>(5)運用(1,5)<br/>(5)運用(1,5)<br/>(5)運用(1,5)<br/>(5)運用(1,5)<br/>(5)運用(1,5)<br/>(5)<br/>(5)<br/>(5)<br/>(5)<br/>(5)<br/>(5)<br/>(5)<br/>(5)<br/>(5)<br/>(</li></ol> | 線と加算に開始時期<br>第日2月4日に開始成功能となります。<br>・10月の今月第の第末日までに開発が可能となります。<br>予想自己目は目に開発が可能となります。<br>翌日2月4日に開発が可能となります。<br>翌日2月4日に開発が可能となります。<br>第日14日に開発の可能となります。<br>英語14月4日のかまとかう月月に開発が可能となります。<br>美語13月4日日のからに目前形式が可能となります。                                                                                             |
| <ol> <li>ご注意事項         <ol> <li>ご注意事項                 <ol> <li>(1)電子交付した数</li></ol></li></ol></li></ol>                                                                                                    | 客着については、観道されません。<br>711者音音を見た、音子スペサンビスの群り(観道文型への文定)はお売り店にお申し付けください。<br>7211、お申し込みは目に向えられる報告書かり他をだいます。<br>7211、「使いなど」にあらまれたで111日東音音が回転り回転りました。<br>1月前去市北のグリンディントおさまな上に、日本多日から着いたの気が見知来音音」は<br>1月前去市北のグリンディントおさまな上に、日本多日から着いたの気が見知来音音」は                                                                         |

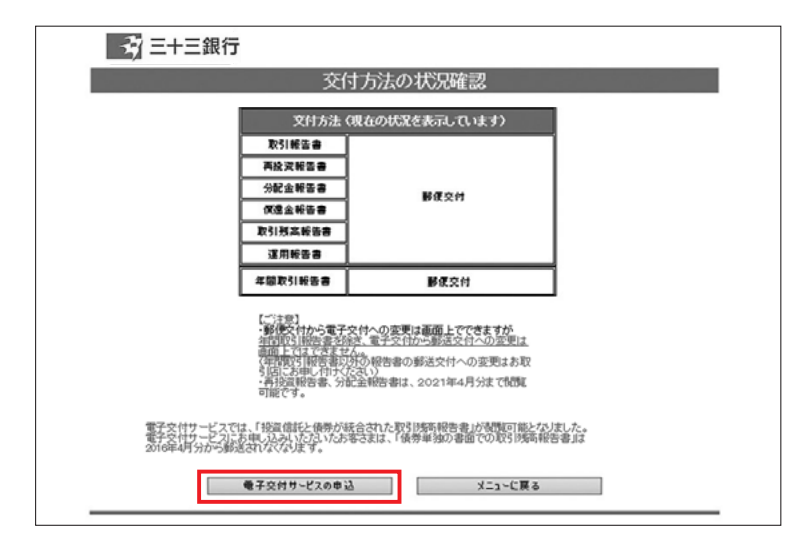

| 現       | 至交付登録状況                                                                                                    | 電子交付サービス申込                                                                      | 郵送3  | を付サービス | ス申ジ |
|---------|----------------------------------------------------------------------------------------------------|---------------------------------------------------------------------------------|------|--------|-----|
| 再投资報告書  |                                                                                                    |                                                                                 |      |        |     |
| 分配金報告書  |                                                                                                    | 美工作研究保证                                                                         |      |        |     |
| 個混金報告書  | 2018年09月04日                                                                                                    | 467 X 13 26 38 37                                                               |      |        |     |
| 取引残高報告書 |                                                                                                    |                                                                                 |      |        |     |
| 運用報告書   |                                                                                                    |                                                                                 |      |        |     |
| 年間取引報告書 | 電子交付<br>2019年12月06日                                                                                                    |                                                                                 |      |        |     |
|         | (二注意)<br>・動使文付かる電子文付への変型<br>・動作的に防治・重な込み、定定<br>前面に行いてきためん。<br>な可能では応ぎません。<br>な可能では応ぎません。<br>を見たいましたり、<br>・利投資報告書、分配全報告書、<br>可能です。 | 更は画面上でできますが<br>付から動き交付への変更は<br>の郵送交付への変更はお取<br>は、2021年4月分まで制度<br>月時本級告書いな制度に能とり | 込ました |        |     |

(1) 「電子交付サービス申込」をクリック

(2)「電子交付サービスの申込」をクリック

(3)「郵送交付サービス申込」にチェック

【ご注意】

 $\leq$ 

郵送交付から電子交付の変更は画面上でできま すが、年間取引報告書を除き、電子交付から郵 送交付への変更は画面上ではできません。 (年間取引報告書以外の書面の郵送交付を希望さ れる場合はお取引店にお申しつけください。)

| 😴 三十三銀行                                     |                                              |   |
|---------------------------------------------|----------------------------------------------|---|
| 電子交付サービス                                    | 2.电认状況確認                                     |   |
|                                             |                                              |   |
|                                             |                                              |   |
| 電子交付サービス                                    | 申込状況の確認                                      |   |
| 取引報告書                                       |                                              |   |
| 再投资報告書                                      |                                              |   |
| 分配金報告書                                      | 77 <b>7</b> 4                                |   |
| 假退金報告書                                      | 10 + 20 M                                    |   |
| 取引残高報告書                                     |                                              |   |
| 運用報告書                                       |                                              |   |
| 年間取引報告書                                     | 電子交付                                         | 1 |
| L 10 m 11 44 (0 1 - 89 (8) , 4(4) 1 + 4, 14 |                                              | - |
| 上記中込み流に間違いがなりれば、                            | 14160 1012 222 222 222 2 2 2 2 2 2 2 2 2 2 2 |   |
| <b>in 1</b> 2                               | 戻る                                           |   |
| 上記申込状況に間違いがなければ、<br>い。<br>確認                | 「確認」ボタンをクリックしてくださ<br>戻る                      |   |

| -47 E | +三銀行                               |  |
|-------|------------------------------------|--|
|       | 電子交付サービス申込手続完了                     |  |
|       |                                    |  |
|       |                                    |  |
|       | お客様のお申込みに基づき、電子交付サービスの申込みを受け付けました。 |  |
|       |                                    |  |
|       |                                    |  |
|       |                                    |  |
|       |                                    |  |

(4) 最終確認画面

(5)年間取引報告書の郵送交付へ変更申込完了

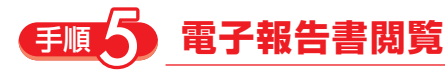

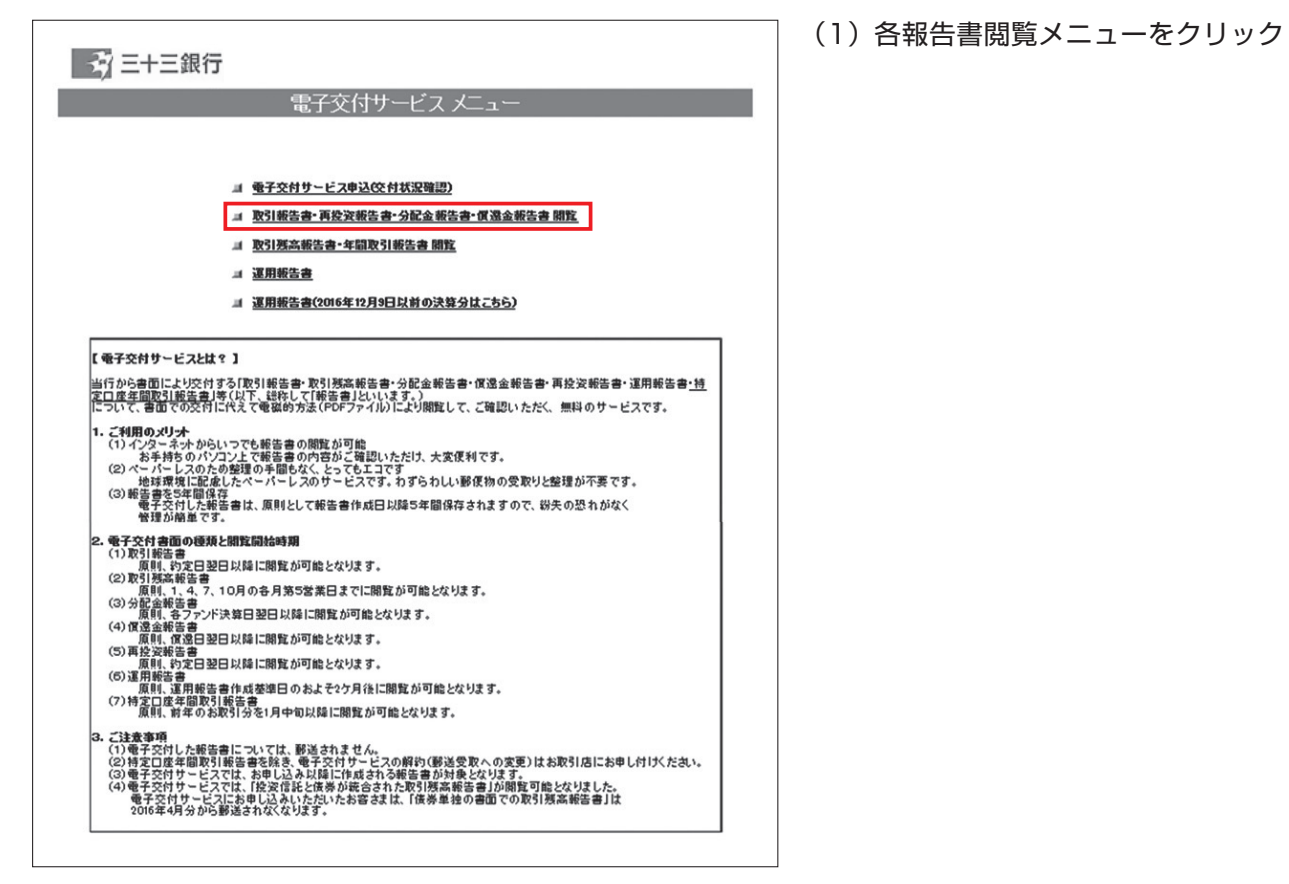

| 😚 三十三銀                                                                              | (T                                                                           |  |  |  |  |
|-------------------------------------------------------------------------------------|------------------------------------------------------------------------------|--|--|--|--|
|                                                                                     | 取引報告書等 閱覧条件入力                                                                |  |  |  |  |
| (1) 報告書の種類                                                                          | すべての書面 →<br>報告書の種類を選択してください。                                                 |  |  |  |  |
| (2) 対象期間                                                                            | 前月住じめからの取引     →       対象期間を領袖から選択しない場合は、下のフォームで対象期間を指定してください。       対象期間(自) |  |  |  |  |
| <ul> <li>3) 閲覧状況</li> <li>◎ 未読を表示</li> <li>◎ 馬読を表示</li> <li>◎ 未読・既読を全て表示</li> </ul> |                                                                              |  |  |  |  |
|                                                                                     | 以上の条件で、報告書の一覧を表示する ノニューに戻る                                                   |  |  |  |  |

| ➡ 三十三銀行                                 |        |            |    |                                |        |  |  |
|-----------------------------------------|--------|------------|----|--------------------------------|--------|--|--|
| 取引報告書等 閲覧一覧                             |        |            |    |                                |        |  |  |
| Adobe Readerが必要です。 📂 🕅 Marker Hildoller |        |            |    |                                |        |  |  |
| BUC                                     | 報告書種類  | 報告書作成日     | 商品 | ファンド名                          | 最終閲覧日時 |  |  |
| Albebe                                  | 取引報告書  | 2017/03/10 | 投信 | eMAXIS 日経225インデックス             |        |  |  |
| Adebe                                   | 取引報告書  | 2017/08/01 | 投信 | フィデリティ・Jリート・アクティブ・ファンド         |        |  |  |
| Adebe                                   | 取引報告書  | 2017/02/22 | 投信 | JPX日経400ノーロードオーブン              |        |  |  |
| Albebr                                  | 分配金報告書 | 2017/02/22 | 投信 | 欧州不動産戦略ファンド(3カ月決算型)            |        |  |  |
| Alasha                                  | 分配金報告書 | 2017/02/20 | 投信 | 北米エネルギーファンド(毎月決算型)             |        |  |  |
| Riteba                                  | 取引報告書  | 2017/02/14 | 投信 | <購入・換金手数料なし>ニッセイ外国株式インデックスファンド |        |  |  |
|                                         |        |            | 投信 | ブラジル・ボンド・オーブン(年2回決算型)          |        |  |  |
| 条件の設定に戻る                                |        |            |    |                                |        |  |  |

(2)報告書種類・対象期間で絞り込み検索

- (3) 各電子報告書の閲覧 「閲覧」欄のアイコンをクリックすると電子報告 書が表示されます。
  - ※電子交付サービスの変更につきましては、お 取引店窓口にて承ります。

### 三十三銀行インターネット投資信託に 関するお問い合わせ先

# 三十三銀行インターネット投信サポートデスク

受付時間平日9:00~17:00

ホームページ https://www.33bank.co.jp